# R 入門

## Rとは

- データ解析のためのプログラミング言語
- •S言語をもとに開発された
- フリーソフト
- Windows, Mac OS, Linux で動作
- RStudioと組み合わせると便利
  - RのIDE(統合開発環境)
  - RstudioにもWindows版、Mac OS版、Linux版がある

# Rのインストール(1)

| M 受信トレイ - yoshibu × 🖉 TweetDeck 🛛 × 🔚 ニュー:                                                                                                    | X達報:読売 × 🕲 産経ニュース × 🕼 The Comprehensiv × G windows 画面キャラ × 🗈 レノボThinkPad E56 ×                                                                                                    | -  |     | × |
|----------------------------------------------------------------------------------------------------|----------------------------------------------------------------------------------------------------|----|-----|---|
| ← → C ☆ 🔒 https://cran.ism.ac.jp                                                                                                    |                                                                                                    | ☆  | M 6 | : |
| ★ Bookmarks 🗀 Firefox ブックマーク                                                                                                    |                                                                                                    |    |     |   |
| R                                                                                                    | The Comprehensive R Archive Network           Download and Install R           Precompiled binary distributions of the base system and contributed packages, Windows and Mac users most likely want one of these versions of R:                                                                                                    |    |     |   |
| CRAN<br>Mirrors<br>What's new?<br>Task Views<br>Search<br>About R<br>R Homepage<br>The R Journal<br>Software<br>R Sources<br>R Binaries<br>Packages<br>Other<br>Documentation<br>Manuals<br>FAQs<br>Contributed | <ul> <li>Download R for Linux</li> <li>Download R for (Mac) OS X</li> <li>Download R for Windows</li> <li>R is part of many Linux distributions, you should check with your Linux package management system in addition to the link above.</li> <li>Source Code for all Platforms</li> <li>Windows and Mac users most likely want to download the precompiled binaries listed in the upper box, not the source code. The sources have to be compiled before you can use them. If you do not know what this means, you probably do not want to do it!</li> <li>The latest release (Tuesday 2016-06-21, Bug in Your Hair) R-3.3.1.tar.gz, read what's new in the latest version.</li> <li>Sources of R alpha and beta releases (daily snapshots, created only in time periods before a planned release).</li> <li>Daily snapshots of current patched and development versions are available here. Please read about new features and bug fixes before filing corresponding feature requests or bug reports.</li> <li>Source code of older versions of R is available here.</li> <li>Contributed extension packages</li> </ul> |    |     |   |
| 🗑 RStudio-0.99exe \land                                                                                                    | Wuestions About K                                                                                                    | すべ | て表示 | × |

CRAN(The Comprehensive R Archive Network) からダウン ロード <u>https://cran.r-project.org/</u> (サイトが見つからない場合は "CRAN"を検索)

自分の環境にあったRをダウン ロードする (Windows版, Mac版, Linux 版)

R は頻繁にアップデートされ ています。新しい機能が付け 加わったり,バグが修正され ている場合があるので,新し いバージョンが公開されてい るか注意が必要。

# Rのインストール(2)

| M 受信トレイ - yoshib: × S TweetDeck<br>← → C 企 ▲ https://cran.ism.ac.jp | × (限 ニュース速報:読売制 × (図 産経ニュース × ) R The Comprehensiv × G windows 画面キャブ × ① レノポThinkPad E560 × (ローロー × ) (ローロー × ) (ロー × ) (ロー × ) ( |
|---------------------------------------------------------------------|----------------------------------------------------------------------------------------------------|
| ★ Bookmarks 🗀 Firefox ブックマーク                                        |                                                                                                    |
|                                                                     | R for Windows                                                                                                    |
|                                                                     | Subdirectories:                                                                                                    |
|                                                                     | base binaries for base distribution (managed by Duncan Murdoch). This is what you want to install R for the first time.<br>Binaries of centributed CRAN peekages (for $R \ge 2.11$ y; managed by Lluce Ligges). There                                                                                                    |
| CRAN<br>Mirrors                                                     | <u>contrib</u> is also information on <u>third party software</u> available for CRAN Windows services and corresponding environment and make variables.                                                                                                    |
| What's new?<br>Task Views                                           | old contrib<br>Binaries of contributed CRAN packages for outdated versions of R (for R < 2.11.x;<br>managed by Uwe Ligges).                                                                                                    |
| Search                                                              | Rtools         Tools to build R and R packages (managed by Duncan Murdoch). This is what you want           to build your own packages on Windows, or to build R itself.                                                                                                    |
| R Homepage<br>The R Journal                                         | Please do not submit binaries to CRAN. Package developers might want to contact Duncan Murdoch or Uwe Ligges<br>directly in case of questions / suggestions related to Windows binaries.                                                                                                    |
| Software<br>R Sources                                               | You may also want to read the <u>R FAQ</u> and <u>R for Windows FAQ</u> .                                                                                                    |
| R Binaries<br>Packages<br>Other                                     | Note: CRAN does some checks on these binaries for viruses, but cannot give guarantees. Use the normal precautions with<br>downloaded executables.                                                                                                    |
| <i>Documentation</i><br>Manuals                                     |                                                                                                    |
| FAQs<br>Contributed                                                 |                                                                                                    |
|                                                                     |                                                                                                    |
|                                                                     |                                                                                                    |
|                                                                     |                                                                                                    |
| 🗑 RStudio-0.99exe 🔨                                                 | すべて表示 ×                                                                                                    |

これはWindows版 Baseを選んでダウンロード

Mac OSの場合は Apple silicon 版とintel版が あるので,自分の使用して いるCPUに注意 なお,これとは別に Xquartzのインストールが 必要かもしれない(詳しく はRのダウンロードサイト で)

Rのインストール(3)

ファイル 編集 閲覧 その他 パッケージ ウインドウ ヘルプ

#### 🛎 💾 🖪 🔁 🗲 🥌

🙀 R Console

RGui (64-bit)

R version 4.2.2 (2022-10-31 ucrt) -- "Innocent and Trusting" Copyright (C) 2022 The R Foundation for Statistical Computing Platform: x86 64-w64-mingw32/x64 (64-bit)

R は、自由なソフトウェアであり、「完全に無保証」です。 一定の条件に従えば、自由にこれを再配布することができます。 配布条件の詳細に関しては、'license()' あるいは 'licence()' と入力してください。

R は多くの貢献者による共同プロジェクトです。 詳しくは 'contributors()' と入力してください。 また、R や R のパッケージを出版物で引用する際の形式については 'citation()' と入力してください。

'demo()' と入力すればデモをみることができます。 'help()' とすればオンラインヘルプが出ます。 'help.start()' で HTML ブラウザによるヘルプがみられます。 'q()' と入力すれば R を終了します。

[以前にセーブされたワークスペースを復帰します]

ダウンロードしたファイルをクリック してインストール 左がRの起動画面

## Rのインストール 注意

- ベースのRに加え、分析手法に応じた拡張パッケージのインストールが必要になります(後述)。
- Windowsの場合、<u>ログインユーザー名を漢字やカナの2byte文字にしているとパッケージがうまく</u> インストールできない可能性あり。→<u>ログインユーザー名は1byte文字(英数字)</u>で
- R4.2.0以降, ライブラリーのインストール先は下記の通り(Windowsの場合)

C:¥Users¥xxx¥AppData¥Local¥R¥win-library

アカウント名(ログインユーザー名)に2バイト文字を用いると,Windowのドキュメントフォル ダーがC:¥Users¥xxx以下に作られる(xxxがアカウント名)。Rはこのフォルダーの下の階層に作業 用フォルダーを作る。RのWindows版は2byte文字を処理できないため,エラーが出る。

 また、WindowsのホームディレクトリーをOneDriveにしていると(現在は、新規にwindowsを セットアップするとき、OneDriveがホームディレクトリーになる模様)、トラブルが生じる場合 がある。R4.2.0以降、OneDriveがホームディレクトリーでもトラブルは無いと言われてますが、 ローカルアカウントでログインした方が安全かもしれません。次のページを参照してください

https://okumuralab.org/~okumura/stat/R-win.html

## Rstudio $\mathcal{O} \mathcal{I} \mathcal{V} \mathcal{I} \mathcal{V} \mathcal{I}$

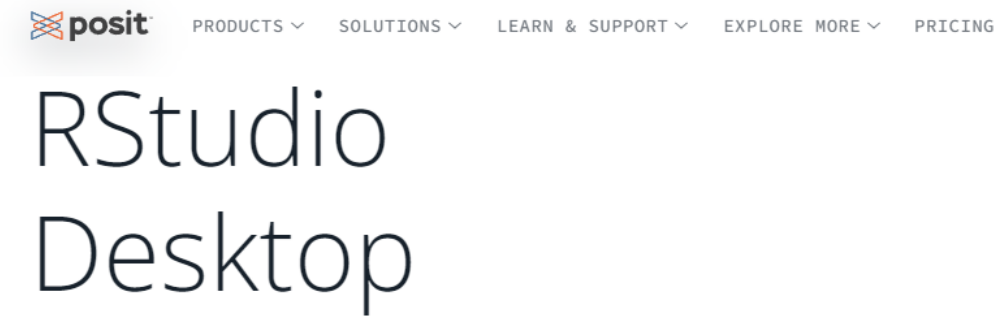

Used by millions of people weekly, the RStudio integrated development environment (IDE) is a set of tools built to help you be more productive with R and Python. 次のページからRstudioをダウンロードしてイ ンストールする

https://posit.co/download/rstudio-desktop/

Windows版, Mac版, Linux版がある

みつからない場合は, Rstudio で検索してくだ さい

## 1: Install R

RStudio requires R 3.3.0+. Choose a version of R that matches your computer's operating system.

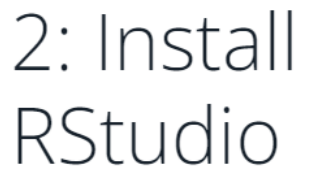

DOWNLOAD RSTUDIO DESKTOP FOR WINDOWS Q

DOWNLOAD AND INSTALL R

## Rstudio

データファイル・ビュアー

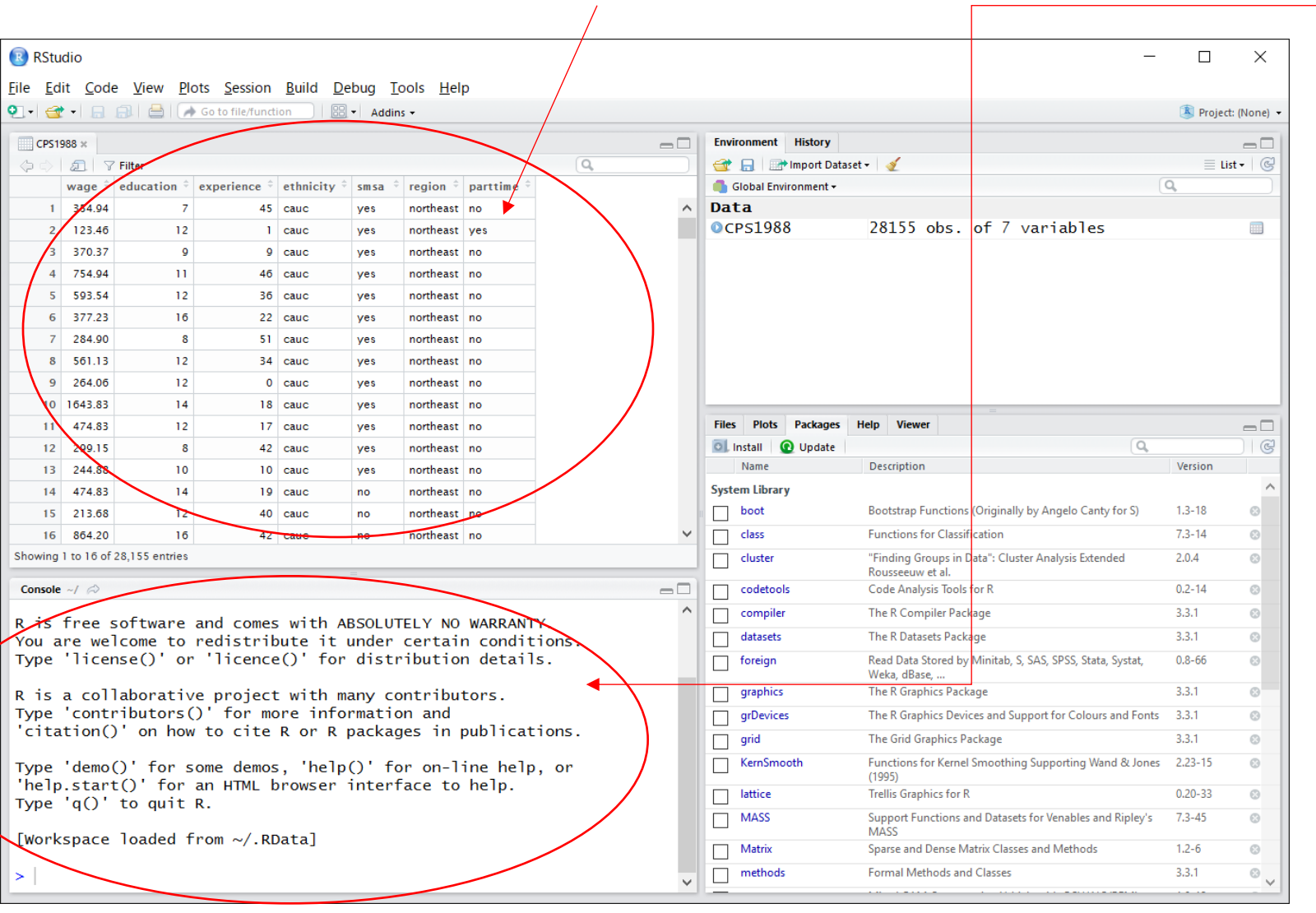

コンソール画面

- 素のRのコンソール画面と
   同じ
- ここにコードをタイプする
- 結果はこの画面に表示され るグラフ等の出力は右下 windowに出力される

フォント等の設定は Tools/Global Options で

Packagesのダウンロードサイ トもTools/Global Optionsの Packagesで指定する(日本の サイトを指定した方が良い)

パッケージのインストール

| 8 RStudio                                                                                                    |           |                                       | _                                                                         |          | ×      |
|----------------------------------------------------------------------------------------------------|-----------|---------------------------------------|---------------------------------------------------------------------------|----------|--------|
| <u>File Edit Code View Plots S</u> ession <u>B</u> uild <u>D</u> ebug <u>T</u> ools <u>H</u> elp                                                                                                    |           |                                       |                                                                           |          |        |
| 💽 🗸 🚔 🖌 🔒 🎒 Go to file/function                                                                                                    |           |                                       |                                                                           | Project: | (None) |
| Console ~/ 🔊                                                                                                    | Enviro    | onment History                        | y                                                                         |          |        |
|                                                                                                    | <u>a</u>  | 🔒 📄 Import (                          | Dataset 🕶 🛛 🛫                                                             | 📃 List   | - I C  |
| R version 3.3.1 (2016-06-21) "Bug in Your Hair"<br>Copyright (C) 2016 The R Foundation for Statistical Computing<br>Platform: x86_64-w64-mingw32/x64 (64-bit)                                                                             | d G       | lobal Environment                     |                                                                           | 2        |        |
| R is free software and comes with ABSOLUTELY NO WARRANTY.<br>You are welcome to redistribute it under certain conditions.<br>Type 'license()' or 'licence()' for distribution details.                                                    |           |                                       | Environment is empty                                                      |          |        |
| R is a collaborative project with many contributors.<br>Type 'contributors()' for more information and<br>'citation()' on how to cite R or R packages in Intal Packages<br>Type 'demo()' for some demos, 'help()' for on-1<br>Intal form: | onfigurin | a Paparitariar                        |                                                                           |          |        |
| 'help.start()' for an HTML browser interface to Repository (CRAN, CRANextra)                                                                                                    | onngunn   | v v v v v v v v v v v v v v v v v v v | es Help Viewer                                                            |          | -0     |
| Type q() to quit k.                                                                                                    |           |                                       | te Q.                                                                     |          | ) C    |
| AER                                                                                                    | mma):     |                                       | Description                                                               | Version  | _      |
|                                                                                                    |           |                                       |                                                                           | 4.5.40   | ^      |
| C:/Users/yoaso/Documents/R/win-library/3.                                                                                                    | .3 [Defau | ilt] 🔻                                | Bootstrap Functions (Originally by Angelo Canty for S)                    | 1.3-18   | 8      |
|                                                                                                    |           |                                       | "Finding Groups in Data": Cluster Analysis Extended                       | 2.0.4    | 0      |
| ✓Install dependencies                                                                                                    |           |                                       | Rousseeuw et al.                                                          | 2.0.4    |        |
|                                                                                                    |           |                                       | Code Analysis Tools for R                                                 | 0.2-14   | 8      |
| Ins                                                                                                    | stall     | Cancel                                | The R Compiler Package                                                    | 3.3.1    | 8      |
|                                                                                                    |           | datasets                              | The R Datasets Package                                                    | 3.3.1    | 8      |
|                                                                                                    |           | foreign                               | Read Data Stored by Minitab, S, SAS, SPSS, Stata, Systat,<br>Weka, dBase, | 0.8-66   | 8      |
|                                                                                                    |           | graphics                              | The R Graphics Package                                                    | 3.3.1    | 8      |
|                                                                                                    |           | grDevices                             | The R Graphics Devices and Support for Colours and Fonts                  | 3.3.1    | 8      |
|                                                                                                    |           | grid                                  | The Grid Graphics Package                                                 | 3.3.1    | 8      |
|                                                                                                    |           | KernSmooth                            | Functions for Kernel Smoothing Supporting Wand & Jones<br>(1995)          | 2.23-15  | 8      |
|                                                                                                    |           | lattice                               | Trellis Graphics for R                                                    | 0.20-33  | 8      |
|                                                                                                    |           | MASS                                  | Support Functions and Datasets for Venables and Ripley's<br>MASS          | 7.3-45   | 8      |
|                                                                                                    |           | Matrix                                | Sparse and Dense Matrix Classes and Methods                               | 1.2-6    | 8      |
|                                                                                                    |           | methods                               | Formal Methods and Classes                                                | 3.3.1    | Θ,     |
|                                                                                                    | _         |                                       |                                                                           |          |        |

- 他にも分析に必要なパッケージはあります が、まず、AERというパッケージをインス トールします。
- ・ AER: C.Kleiber and A.Zeileis, "Applied Econometrics with R", Springer, 2008 より
- Rstudioの右下windowのタブでpackagesを 選び、さらにinstallを選択する→左のよう な画面がポップアップする→ <u>Packagesの</u>
   欄にAERとタイプ
- (別の方法) コンソール画面で Install.pakcages("AER") とタイプ

インストールしたパッケージがどのフォル ダーにあるかを調べたい場合は, コマンドラ インで library()とタイプする

パッケージの更新

#### RStudio

File Edit Code View Plots Session Build Debug Profile Tools Help

🔰 🗸 🥘 🥣 🖌 🔒 📄 📥 📝 🗛 Go to file/function 🔢 🗄 👻 Addins 👻

|         | affairs ×    | card2 ×      | beau            | ty ×     |                |         |                |          |
|---------|--------------|--------------|-----------------|----------|----------------|---------|----------------|----------|
|         | ->   🔊       | 🖓 Filter     |                 |          |                |         | Q,             |          |
| -       | wage 🗦       | lwage 🗦      | belavg $\hat{}$ | abvavg 🗦 | exper $\hat{}$ | looks 🔅 | union $\hat{}$ | goodhith |
| 1       | 5.73         | 1.7457150    | 0               | 1        | 30             | 4       | 0              | ^        |
| 2       | 4.28         | 1.4539530    | 0               | 0        | 28             | 3       | 0              |          |
| 3       | 7.96         | 2.0744290    | 0               | 1        | 35             | 4       | 0              |          |
| 4       | 11.57        | 2.4484160    | 0               | 0        | 38             | 3       | 0              |          |
| 5       | 11.42        | 2.4353660    | 0               | 0        | 27             | 3       | 0              |          |
| 6       | 3.91         | 1.3635370    | 0               | 0        | 20             | 3       | 0              |          |
| 7       | 8.76         | 2.1701960    | 0               | 0        | 12             | 3       | 0              |          |
| 8       | 7.69         | 2.0399210    | 0               | 1        | 5              | 4       | 1              |          |
| 9       | 5.00         | 1.6094380    | 0               | 0        | 5              | 3       | 0              |          |
| 10      | 3.89         | 1.3584090    | 0               | 0        | 12             | 3       | 0              |          |
| 11      | 3.45         | 1.2383740    | 0               | 1        | 3              | 4       | 0              |          |
| 12      | 4.03         | 1.3937660    | 0               | 1        | 6              | 4       | 0              |          |
| 13<br>< | 5.14         | 1.6370530    | 1               | 0        | 19             | 2       | 0              | >        |
| Shov    | /ing 1 to 14 | of 1,260 ent | ries            |          |                |         |                |          |
| Con     | sole Terr    | minal ×      |                 |          |                |         |                | _ □      |

R is free software and comes with ABSOLUTELY NO WARRANTY. You are welcome to redistribute it under certain conditions. Type 'license()' or 'licence()' for distribution details.

'citation()' on how to cite R or R packages in publications. Type 'demo()' for some demos, 'help()' for on-line help, or 'help.start()' for an HTML browser interface to help.

R is a collaborative project with many contributors. Type 'contributors()' for more information and

| Environment   | History   | Connections |                | _        |   |
|---------------|-----------|-------------|----------------|----------|---|
| 🕣 🔒 🖬         | Import Da | ataset 🔹 🔏  |                | 📃 List 👻 |   |
| 🖺 Global Envi | ironment  | •           | C              | 2        |   |
| Data          |           |             |                |          |   |
| Daffairs      |           | 601 obs. of | 20 variables   |          | 1 |
| D beauty      |           | 1260 obs. o | f 17 variables |          | D |
| D card2       |           | 3010 obs. o | f 35 variables |          |   |
|               |           |             |                |          |   |

R Project: (None)

X

 $\vee$ 

| Files  | Plots Pa     | ackages Help Viewer                                      |          | _ |
|--------|--------------|----------------------------------------------------------|----------|---|
| 0      | nstall 🛛 💽 U | pdate Q                                                  |          |   |
|        | Name         | Description                                              | Version  |   |
| User   | Library      | $\sim$                                                   |          |   |
|        | AER          | Applied Econometrics with R                              | 1.2-5    | 8 |
|        | assertthat   | Easy Pre and Post Assertions                             | 0.2.0    | 8 |
|        | bdsmatrix    | Routines for Block Diagonal Symmetric<br>Matrices        | 1.3-3    | 8 |
|        | BH           | Boost C++ Header Files                                   | 1.66.0-1 | 8 |
|        | car          | Companion to Applied Regression                          | 2.1-6    | 8 |
|        | cellranger   | Translate Spreadsheet Cell Ranges to Rows<br>and Columns | : 1.1.0  | 6 |
|        | cli          | Helpers for Developing Command Line<br>Interfaces        | 1.0.0    | 8 |
|        | crayon       | Colored Terminal Output                                  | 1.3.4    | 8 |
|        | dynlm        | Dynamic Linear Regression                                | 0.3-5    | 8 |
|        | Formula      | Extended Model Formulas                                  | 1.2-2    | 8 |
|        | hms          | Pretty Time of Day                                       | 0.4.1    | 8 |
|        | lme4         | Linear Mixed-Effects Models using 'Eigen'<br>and S4      | 1.1-15   | 8 |
|        | Imtest       | Testing Linear Regression Models                         | 0.9-35   | 8 |
|        | MatrixModels | s Modelling with Sparse And Dense<br>Matrices            | 0.4-1    | 8 |
| $\cap$ | an and the   | Maximum Likelihood Estimation and                        | 12/      |   |

パッケージの更新(パッケージのinstall直 後は不要)

右下のwindowのPackageタブから Updateを選択すると、Packageの更新が できる

Rstudio 自体の更新 メニューから Help/Check for Updates を選択。新しいversionが出ていれば Rstudioのホームページからダウンロード してインストール

R本体→CRANで確認

Ś

Type 'q()' to quit R.

[Workspace loaded from ~/.RData]

~10

# パッケージの更新(2)

- パッケージのインストールに失敗する場合
  - パッケージをソースコードからコンパイルする必要がある場合, Windows環境ではRtoolsのインストールが必要になる。
  - → R studio のエラーメッセージにしたがってRtoolsをダウンロードしてインストール
    - RtoolsはRのバージョンにあったものをインストールしてください
    - RtoolsはCRANのホームページのsearchで探すか, google等で検索してください。
- パッケージがインストールされているフォルダー
  - windows C:¥Users¥xxx¥AppData¥Local¥R¥win-library
  - (R4.2.0以前) C:¥Users¥xxx¥Documents¥R
  - mac /Library/Frameworks/

# Rの作業用フォルダー

- 作業用フォルダー(working directory)の確認方法
  - RまたはRstudioのコマンドラインで getwd()とタイプする
  - ・帰ってきたフォルダー名に漢字や仮名が含まれていれば、フォルダーに 2byte文字が使われています
    - Windowsの場合, 2バイト文字がフォルダー名に使われているとRがうまく動作しない(現時点で)
  - 英数字(半角の英数字) なら問題ありません
- ・作業用フォルダに2byte文字が使われている場合
  - working directoryを1byte文字のフォルダーに変更する
    - 親ディレクトリに1バイト文字が使われていないか注意
  - あるいは、1byte文字の新しいログインアカウントを作成し、そのアカウントにRとRstudioをインストールしなおす
    - 旧アカウントのDocumentsフォルダー内のファイルをバックアップしておいて、新アカウントに移した方がよいでしょう
    - 新しいアカウントの作成については、ネットで調べてください

## データのimport

- テキストデータ
  - CSVファイル
    - comma separated value:最もよく使われる形式
    - "," でデータの区切り; 改行でオブザベーションの区切り
    - 第1行目に変数名があると、多くのソフトで変数名も読み取ってくれる
    - データの区切りがカンマではなく、スペースだったり、タブだったりする場合もあり
  - 固定長ファイル
    - 第xカラムから第yカラムまでに変数 z の値が格納されているという形式のファイル
- Excel データ
  - 最近のソフトでは, Excelファイルを読み込んでくれるものも多くなってきた
  - Excel → CSVの変換は容易

# データのimport (2)

- CSVデータ等を扱う際は、改行やタブコードが画面に表示されるエ ディタを使った方が便利
  - ・サクラエディタ, 秀丸, VSCode (Windows)
  - CotEditor, VSCode (Mac)
  - いずれもOS付属の標準ソフトではないのでインストールが必要
  - Excelでも扱える
- エクスプローラまたはファインダーで、ファイルの拡張子が表示されるように設定しておく
  - Windowsの場合:次ページ参照
  - Macの場合:ファインダーの環境設定から詳細タブを選択し、「すべてのファイル名拡張子を表示」にチェックを入れる

# ファイルの拡張子を表示する方法(Windows)

CSVファイルの例

CSVファイル等の処理には、タブや改行等の文字コード が表示されるエディタが便利

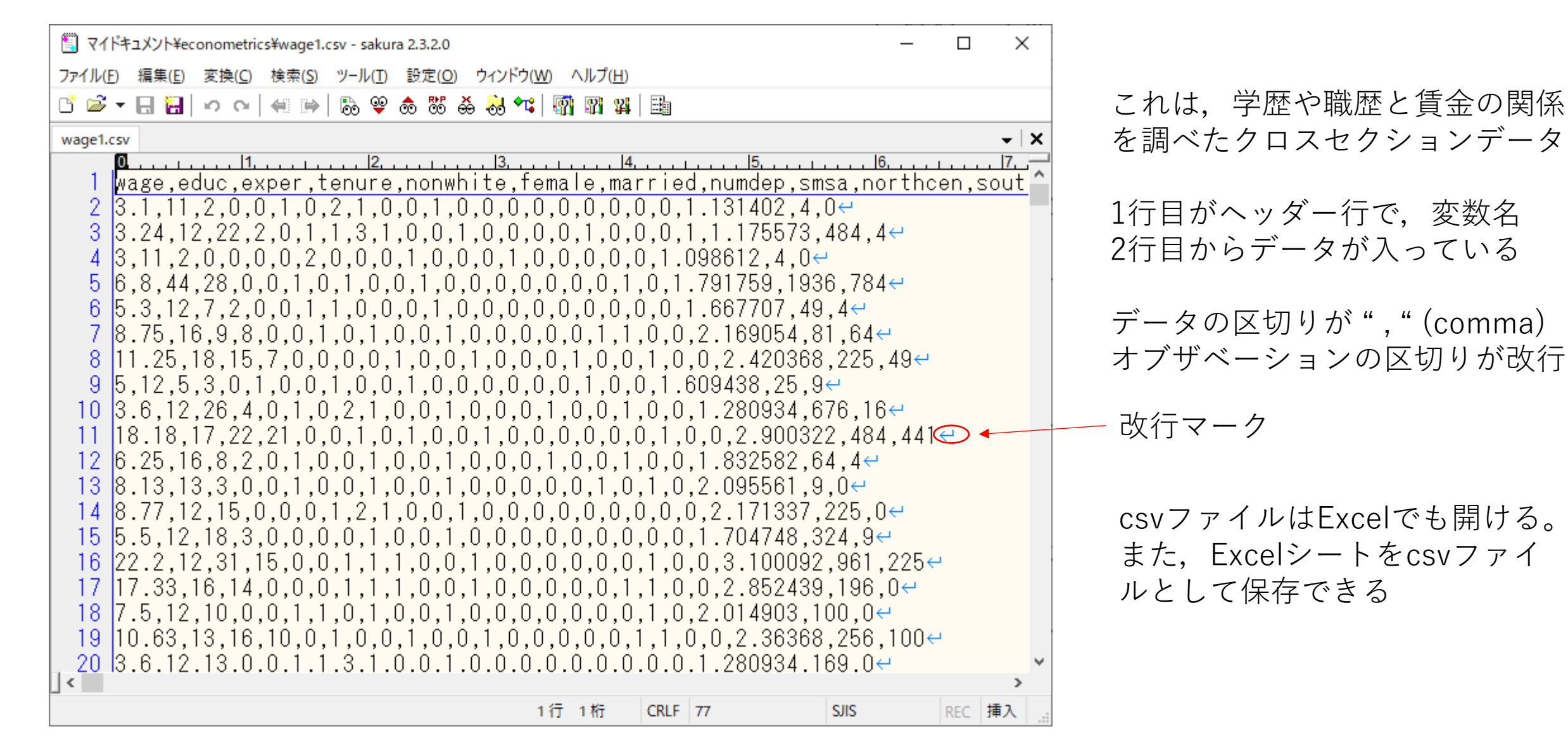

## データのimportの実際

- wooldridge のデータセット
  - wage1.des データセットの説明:テキストファイル
  - wage1.raw データセット本体:テキストファイル(本体に変数名は 含まれていない)
  - wage1.xls データセット本体: excelファイル
  - テキストエディタは、タブや改行等の文字コードが表示され、折り返し桁数の指定ができるものがベター(windows付属のメモ帳ではやや不便)
- 注意
  - エクスプローラで拡張子を表示するようにしておく
    - エクスプローラのメニューから 表示/オプション/→フォルダーオプション
       →表示 タブを選択し,詳細設定の項目で「登録されている拡張子は表示しない」のチェックをはずす(Windows10の場合)

## wage1.des の内容

| ۲ 🖺  | イドキュメント¥econd                  | ometrics¥wooldrid             | ge¥swbook1_3e_a¥t              | extfiles¥WAGE1.DE      | S - sakura 2.3.2.0 |             |                  | _       |         | ×                |
|------|--------------------------------|-------------------------------|--------------------------------|------------------------|--------------------|-------------|------------------|---------|---------|------------------|
| ファイル | レ( <u>F</u> ) 編集( <u>E</u> ) 変 | :换( <u>C</u> ) 検索( <u>S</u> ) | ソール( <u>T</u> ) 設定( <u>O</u> ) | ウィンドウ( <u>W</u> ) ヘル   | ノプ( <u>H</u> )     |             |                  |         |         |                  |
| C 🖬  | š 🕶 🖯 🖓 🗸                      |                               | ऄ ऄ � ऄ                        | 5 👶 📬   🚮 🛙            | 1 14 🗄             |             |                  |         |         |                  |
| WAG  | E1.DES WAGE1.ra                | aw                            |                                |                        |                    |             |                  |         |         | $\bullet \mid X$ |
| 1    |                                | 1                             | . 2                            | .  3                   | . 4                | .  5        | .  6             | . 7     | . ,  8, |                  |
|      | WAGEL.DES                      | ÷                             |                                |                        |                    |             |                  |         |         |                  |
| 3    | Wage                           | educ                          | evner                          | tenure                 | nonwhite           | female      | married          | numden  | е       |                  |
| ă    | smsa                           | northcen                      | south                          | west                   | construc           | ndurman     | trcommpu         | trade   | ÷       |                  |
| 5    | services                       | profserv                      | profocc                        | clerocc                | servocc            | lwage       | expersa          | tenursa | 4       |                  |
| 6    | <del>(</del>                   | •                             | •                              |                        |                    |             | · · ·            | ·       |         |                  |
| 7    | Obs:                           | 526 <del>~</del>              |                                |                        |                    |             |                  |         |         |                  |
| 8    | ₽.                             |                               |                                |                        |                    |             |                  |         |         |                  |
| 9    | 1. wage                        |                               |                                | average_h              | ourly earn         | ings←       |                  |         |         |                  |
|      | 2. educ                        |                               |                                | years of               | education←         |             |                  |         |         |                  |
|      | 3. expe                        | r                             |                                | years pot              | ential exp         | erience↔    |                  |         |         |                  |
| 12   | 4. tenu                        | re<br>L:+_                    |                                | years wit              | n current          | employer↔   |                  |         |         |                  |
| 10   | 5. nonw<br>6. fama             | nite<br>La                    |                                | =1 IT nor<br>=1 if for | iwhite←            |             |                  |         |         |                  |
| 14   | 0. Teilla<br>7 marr            | ied                           |                                | -1 if mar              | riode              |             |                  |         |         |                  |
| 16   | 8 numd                         | neu<br>An                     |                                | number of              | · denendent        | c←          |                  |         |         |                  |
| 17   | 9 smsa                         | сÞ                            |                                | =1 if liv              | re in SMS∆←        | 1<br>1      |                  |         |         |                  |
| 18   | 10. nort                       | hcen                          |                                | =1 if liv              | e in north         | central L   | L S <del>C</del> |         |         |                  |
| 19   | 11. sout                       | h                             |                                | =1 if liv              | e in south         | ern regior  | i€'              |         |         |                  |
| <    |                                |                               |                                |                        |                    |             |                  |         |         | >                |
|      |                                |                               |                                |                        | 5行 7               | 78 桁 CRLF 2 | 0                | SJIS    | REC 1   | ■入 …             |

wage1.raw の内容

先頭行に変数名が含まれていない

|           | 🖺 ላተዞ            | キュメント¥economet                | rics¥wooldridge¥swboo            | k1_3e_a¥textfile   | s¥WAGE1.raw - sakura                   | 2.3.2.0    |            |          | - 🗆     | ×                   |
|-----------|------------------|-------------------------------|----------------------------------|--------------------|----------------------------------------|------------|------------|----------|---------|---------------------|
|           | ファイル( <u>F</u> ) | ) 編集( <u>E</u> ) 変換( <u>C</u> | ) 検索( <u>S</u> ) ツール( <u>T</u> ) | 設定( <u>O</u> ) ウィン | ドウ( <u>W)</u> ヘルプ( <u>H</u> )          |            |            |          |         |                     |
|           | r 👼 י            | - 🛛 🔚 🗠 o                     | 🖛 🕪   🗞 🌳 🤇                      | to 🐯 💑 👶           | 🔩 🖓 🖓 🗱 🗄                              |            |            |          |         |                     |
|           | WAGE1.           | DES WAGE1.raw                 |                                  |                    |                                        |            |            |          |         | <b>-</b>   <b>X</b> |
|           | 1                | <b>0.</b>                     | 1 <u> </u>                       |                    | ······································ | <u> 5.</u> | <u>.</u> 1 | <u> </u> | ليربينا | <u>8</u> ~          |
|           | 2                | 3.10                          | 12                               | 22                 | 2                                      | 0          | 1          | 1        | 2       |                     |
|           | - 3              | 3 00                          | 11                               | 22                 | Ĺ                                      | 0<br>N     | 'n         | 'n       | 2       |                     |
|           | ă I              | 6.00                          | 8                                | 44                 | 28                                     | ŏ          | ŏ          | ĩ        | Ō       |                     |
|           | 5                | 5.30                          | 12                               | 7                  | 2                                      | Õ          | Õ          | 1        | 1       |                     |
|           | 6                | 8.75                          | 16                               | 9                  | 8                                      | 0          | 0          | 1        | 0       |                     |
|           | 7                | 11.25                         | 18                               | 15                 | 7                                      | 0          | 0          | 0        | 0       |                     |
|           | 8                | 5.00                          | 12                               | 5                  | 3                                      | 0          | 1          | 0        | 0       |                     |
|           | 9                | 3.60                          | 12                               | 26                 | 4                                      | 0          | 1          | 0        | 2       |                     |
|           | 10               | 18.18                         | 17                               | 22                 | 21                                     | 0          | 0          | 1        | 0       |                     |
|           | 11               | 6.25                          | 16                               | 8                  | 2                                      | Û          | 1          | 0        | 0       |                     |
| この画面は 1行  | な                | 8.13                          | 13                               | 3                  | U                                      | U          | 1          | U        | U       |                     |
|           | ·                | 8.//                          | 12                               | 15                 | U                                      | U          | U          | I        | 2       |                     |
| 折り返さないよう  |                  | 5.50                          | 12                               | 10                 | び<br>1日                                | U          | U          | U<br>1   | U<br>1  |                     |
| 表示している。   |                  | 22.20<br>17 99                | 12                               | 31<br>17           | 15                                     | 0          | 0          | 1        | 1       |                     |
| ●香力で同様にす  | - ス              | 7 50                          | 12                               | 14                 | 0                                      | 0          | 1          | 1        | 1<br>0  |                     |
|           | ,<br>,           | 10.63                         | 13                               | 16                 | 10                                     | 0          | 1          | I<br>N   | 0       |                     |
| には, メニューカ | `り               | 3 60                          | 12                               | 13                 | 10                                     | ů<br>Ú     | 1          | 1        | 3       |                     |
| 表示/折り返し/最 | 大                | 0.00                          | 12                               | 10                 | Ŭ                                      | Ŭ          | 1          | ,        | Ŭ       | >                   |
| とする       |                  |                               |                                  |                    |                                        | 1行 1桁      | CRLF 20    | SJIS     | REC     | 挿入                  |

## wage1.xlsの内容

#### 先頭行に変数名は含まれていない

| E   | _5- ∂                       | - = -          |                  |        |       | wage | e1.xls [互換刊      | :-ř] - Đ   | kcel                                                                                   | Yos                        | shibumi Ase |                            | <b>D</b> –                    |          | ×   |
|-----|-----------------------------|----------------|------------------|--------|-------|------|------------------|------------|----------------------------------------------------------------------------------------|----------------------------|-------------|----------------------------|-------------------------------|----------|-----|
| ייד | イル ホーム                      | ム挿入            | ページレイ            | アウト 数5 | 式 データ | 新しい  | ダブ 校閲            | 表示         | ヘルプ                                                                                    | ♀ 実行し                      | したい作業を      | 入力してください                   |                               | R‡ ‡     | も有  |
| 脂り  | ■ み<br>□ □ □ -<br>时け<br>- ダ | Arial<br>B I U | •                | ✓ 10 ✓ | A A   |      | eb, 標<br>➡ - 500 | 準 ∨<br>▼%・ | <ul> <li>         ・ 一説 条件(         ・ 一)         ・ デーブ         ・ 「ジ セルの     </li> </ul> | すき書式 ▼<br>ルとして書式<br>スタイル ▼ | ጚ設定 ▼       | 翻 挿入 ▼<br>診 削除 ▼<br>罰 書式 ▼ | ∑ - <sup>A</sup> Z<br>↓ -<br> | *  <br>* |     |
| クリッ | プボード 「ュ                     |                | フォント             |        | L2    | 配置   | ۲                | 数値         | 2                                                                                      | スタイル                       |             | セル                         | 編集                            |          | ~   |
| A1  |                             | · : ×          | $\checkmark f_x$ | 3.1    |       |      |                  |            |                                                                                        |                            |             |                            |                               |          | ~   |
| 1   | A 3.1                       | B 11           | C 2              | D      | E     | F 1  | G                | H 2        | 1                                                                                      | J                          | К           | L 1                        | M                             | N        | C 🔺 |
| 2   | 3.24                        | 12             | 22               | 2      | 0     | 1    | 1                | 3          | 1                                                                                      | 0                          | 0           | 1                          | 0                             | 0        |     |
| 3   | 3                           | 11             | 2                | 0      | 0     | 0    | 0                | 2          | 0                                                                                      | 0                          | 0           | 1                          | 0                             | 0        |     |
| 4   | 6                           | 8              | 44               | 28     | 0     | 0    | 1                | 0          | 1                                                                                      | 0                          | 0           | 1                          | 0                             | 0        |     |
| 5   | 5.3                         | 12             | 7                | 2      | 0     | 0    | 1                | 1          | 0                                                                                      | 0                          | 0           | 1                          | 0                             | 0        |     |
| 6   | 8.75                        | 16             | 9                | 8      | 0     | 0    | 1                | 0          | 1                                                                                      | 0                          | 0           | 1                          | 0                             | 0        | _   |
| 7   | 11.25                       | 18             | 15               | 7      | 0     | 0    | 0                | 0          | 1                                                                                      | 0                          | 0           | 1                          | 0                             | 0        |     |
| 8   | 5                           | 12             | 5                | 3      | 0     | 1    | 0                | 0          | 1                                                                                      | 0                          | 0           | 1                          | 0                             | 0        | _   |
| 9   | 3.6                         | 12             | 26               | 4      | 0     | 1    | 0                | 2          | 1                                                                                      | 0                          | 0           | 1                          | 0                             | 0        |     |
| 10  | 18.18                       | 1/             | 22               | 21     | 0     | 0    | 1                | 0          | 1                                                                                      | 0                          | 0           | 1                          | 0                             | 0        | _   |
| 11  | 0.25                        | 10             | 0                | 2      | 0     | 1    | 0                | 0          | 1                                                                                      | 0                          | 0           | 1                          | 0                             | 0        | _   |
| 12  | 8.77                        | 12             | 15               | 0      | 0     | 0    | 1                | 2          | 1                                                                                      | 0                          | 0           | 1                          | 0                             | 0        |     |
| 14  | 5.5                         | 12             | 18               | 3      | 0     | 0    | 0                | 0          | 1                                                                                      | 0                          | 0           | 1                          | 0                             | 0        | _   |
| 15  | 22.2                        | 12             | 31               | 15     | 0     | 0    | 1                | 1          | 1                                                                                      | 0                          | 0           | 1                          | 0                             | 0        |     |
| 16  | 17.33                       | 16             | 14               | 0      | 0     | 0    | 1                | 1          | 1                                                                                      | 0                          | 0           | 1                          | 0                             | 0        |     |
| 17  | 7.5                         | 12             | 10               | 0      | 0     | 1    | 1                | 0          | 1                                                                                      | 0                          | 0           | 1                          | 0                             | 0        | _   |
| 18  | 10.63                       | 13             | 16               | 10     | 0     | 1    | 0                | 0          | 1                                                                                      | 0                          | 0           | 1                          | 0                             | 0        | -   |
| 4   | ×.                          | WAGE1          | $\oplus$         |        |       |      |                  |            | : 4                                                                                    |                            |             |                            |                               |          | ►   |
|     |                             |                |                  |        |       |      |                  |            |                                                                                        |                            |             | <b>—</b> –                 |                               | + 1      | 00% |

- 以下では次の方法でデータを読み込む
- 1. excel ファイルからのimport
- 2. テキストファイルからのimport

以下で用いるファイルは、先頭行に変数名が入っていない。Importの後で変数名を指定 することもできるが面倒 <del>></del> あらかじめ、先頭行に変数名を入れてからimportする

一般的には、データセットをexcelで管理し、先頭行に変数名を含めておくと便利 変数の説明は別のシートに記入しておく

excelファイルが読めないソフトでも、CSVファイルに変換して読むことができる

## Excel ファイルのimport

日 ファイル

Α1

2 3

4

11

12 13

14 15 16

17 18

19 20

~ \*

準備完了

wage1.xls (変数名は入っていない)

wage1.desの変数名をexcelの 別のシートにコピー&ペイスト で貼り付ける(この段階ではA 列に変数名が入っていて、B列 以降には何も入っていない)。 これを空白行でフィールドに分 解する →メニューから データ/区切 り位置 で分解する

数値データのみのシートに戻り, 1行目に空白行の挿入 その空白行に変数名の行をコ ピーして貼り付ける

| <b>5</b> - d |     | 3 = | :  |                  | wa       | ge1.xls [ <u>#</u>  | 証換モード] -       | Excel    | サインイン    | T.          | - C          | ) X          |               |          |     |
|--------------|-----|-----|----|------------------|----------|---------------------|----------------|----------|----------|-------------|--------------|--------------|---------------|----------|-----|
| <i>,</i> 木一, | 4   | 挿入  |    | ページレイブ           | ゆト 数     | 式 デー                | タ 新しいろ         | ッブ 校閲    | 表示       | ♀ 操作アき      | レスト          | A, 共有        |               |          |     |
|              |     |     |    |                  |          |                     |                |          |          |             | _            |              |               |          |     |
|              | - 1 | >   | <  | √ f <sub>x</sub> | 3.1      |                     |                |          |          |             |              | ~            |               |          |     |
|              |     |     |    | -                |          | _                   | _              | - 1 -    |          |             |              |              |               |          |     |
| A 2.4        | В   | 44  |    | C                | D        | E                   | F              | G F      | 1        | 1 J         | 0            | K 🔺          |               |          |     |
| 3.24         |     | 12  |    | 22               | 2        | 0                   | 1              | 1        | 2        | 1           | 0            | 0            |               |          |     |
| 3            |     | 11  |    | 2                | 0        | 0                   | 0              | 0        | 2        | 0           | 0            | 0            |               |          |     |
| 6            |     | 8   |    | 44               | 28       | 0                   | 0              | 1        | 0        | 1           | 0            | 0            |               |          |     |
| 5.3          |     | 12  |    | 7                | 2        | 0                   | 0              | 1        | 1        | 0           | 0            | 0            |               |          |     |
| 8.75         |     | 16  | E  |                  | c) - E   |                     |                | wage1.x  | ls [互換モ- | ・ド] - Excel | <del>ب</del> | インイン         | <b>囨</b> —    |          | ×   |
| 11.25        |     | 10  | _  | <i>.</i>         | ,        |                     | ~ / - +        | 405D     | L        | *** L       | 4400         | <b>±</b> -   | 0 48 /6-72 71 | 0.#      | ÷-  |
| 3.6          |     | 12  | ファ | イル ホ・            | ーム 挿.    | ~ ~-                | シレイノワト         | 釼玐       | テータ      | 新しいタノ       | 权閲           | 衣不           | ⊻ 操作ሥシスト      | <u> </u> | 月   |
| 18.18        |     | 17  | _  |                  |          |                     |                |          |          |             |              |              |               |          | _   |
| 6.25         |     | 16  | H  | 21               | -        | $\times \checkmark$ | f <sub>x</sub> |          |          |             |              |              |               |          | ~   |
| 8.13         |     | 13  |    |                  |          |                     |                | _        |          |             |              |              |               |          |     |
| 5.5          |     | 12  |    | A                | B        | C                   | D              | E        | F        | G           | <u>H</u>     |              | J             | K        | L 🔺 |
| 22.2         |     | 12  | 1  | wage             | educ     | exper               | tenure         | nonwhite | temale   | married     | numdep       | •            |               |          |     |
| 17.33        |     | 16  | 2  | smisa            | profserv | profoce             | clerocc        | Servocc  | Iwage    | experso     | tenursa      |              |               |          |     |
| 7.5          |     | 12  | 4  | Services         | proiserv | protoce             | CIEIOCC        | 3611000  | iwage    | experse     | tenuisy      |              |               |          |     |
| 10.63        |     | 13  | 5  |                  |          |                     |                |          |          |             |              |              |               |          |     |
| 3.6          |     | 12  | 6  |                  |          |                     |                |          |          |             |              |              |               |          |     |
| 4.0          | _   | 12  | 7  |                  |          |                     |                |          |          |             |              |              |               |          |     |
| •            | WA  | \GE | 8  |                  |          |                     |                |          |          |             |              |              |               |          |     |
| 7            |     | _   | 9  |                  |          |                     |                |          |          |             |              |              |               |          |     |
|              |     |     | 11 |                  |          |                     |                |          |          |             |              |              |               |          |     |
|              |     |     | 12 |                  |          |                     |                |          |          |             |              |              |               |          |     |
|              |     |     | 13 |                  |          |                     |                |          |          |             |              |              |               |          |     |
|              |     |     | 14 |                  |          |                     |                |          |          |             |              |              |               |          |     |
|              |     |     | 15 |                  |          |                     |                |          |          |             |              |              |               |          |     |
|              |     |     | 16 |                  |          |                     |                |          |          |             |              |              |               |          |     |
|              |     |     | 1/ |                  |          |                     |                |          |          |             |              |              |               |          |     |
|              |     |     | 10 |                  |          |                     |                |          |          |             |              |              |               |          | ΗL  |
|              |     |     | 20 |                  |          |                     |                |          |          |             |              |              |               |          |     |
|              |     |     | ~  |                  | <br>     |                     | · · · ·        | 0        |          |             | <u> </u>     |              |               |          |     |
|              |     |     |    | < F              | WAG      | E1 Sh               | eet1           | (+)      |          |             | •            |              |               |          | Þ   |
|              |     |     | 準備 | 記了               |          |                     |                |          |          | E           |              | <b>—</b> – – |               | + 100    | 0%  |

## Excelファイルのimport(2) ヘッダー行の完成

| E       | ∃ •5 • ∂ | - = -  |      |                          | wage1b.xl | s [互換モ· | -۴] | - Excel | サイン    | イン   | Ŧ     | -      |      | ×    |
|---------|----------|--------|------|--------------------------|-----------|---------|-----|---------|--------|------|-------|--------|------|------|
| יד      | イル ホーム   | 、 挿入   | ページ  | レイアウト                    | 数式        | データ     | 新し  | いタブ     | 校閲     | 表示   | ♀ 操作フ | アシスト   | ጾ    | 共有   |
| A       | L –      | : ×    | ~    | <i>f</i> <sub>*</sub> wa | ge        |         |     |         |        |      |       |        |      | ~    |
|         | А        | В      | С    | D                        | Е         | F       |     | G       | н      | 1    |       | J      | к    |      |
| 1       | wage e   | duc ex | xper | tenure                   | nonwhite  | female  | m   | arried  | numdep | smsa | north | icen s | outh | N    |
| 2       | 3.1      | 11     | 2    | 0                        | 0         |         | 1   | 0       | 2      |      | 1     | 0      |      | 0    |
| 3       | 3.24     | 12     | 22   | 2                        | 0         |         | 1   | 1       | 3      |      | 1     | 0      |      | 0    |
| 4       | 3        | 11     | 2    | 0                        | 0         |         | 0   | 0       | 2      |      | 0     | 0      |      | 0    |
| 5       | 6        | 8      | 44   | 28                       | 0         |         | 0   | 1       | 0      |      | 1     | 0      |      | 0    |
| 6       | 5.3      | 12     | 1    | 2                        | 0         |         | 0   | 1       | 1      |      | 0     | 0      |      | 0    |
| 1       | 8.75     | 16     | 9    | 8                        | 0         |         | 0   | 1       | 0      |      | 1     | 0      |      | 0    |
| ð<br>0  | 11.25    | 10     | 15   | 1                        | 0         |         | 1   | 0       | 0      |      | 1     | 0      |      | 0    |
| 9<br>10 | 36       | 12     | 26   | J<br>/                   | 0         |         | 1   | 0       | 2      |      | 1     | 0      |      | 0    |
| 11      | 18 18    | 17     | 20   | 21                       | 0         |         | 0   | 1       | 0      |      | 1     | 0      |      | 0    |
| 12      | 6 25     | 16     | 8    | 2                        | 0         |         | 1   | 0       | 0      |      | 1     | 0      |      | 0    |
| 13      | 8.13     | 13     | 3    | 0                        | 0         |         | 1   | 0       | 0      |      | 1     | Ŭ<br>Ŭ |      | 0    |
| 14      | 8.77     | 12     | 15   | 0                        | 0         |         | 0   | 1       | 2      |      | 1     | 0      |      | 0    |
| 15      | 5.5      | 12     | 18   | 3                        | 0         |         | 0   | 0       | 0      |      | 1     | 0      |      | 0    |
| 16      | 22.2     | 12     | 31   | 15                       | 0         |         | 0   | 1       | 1      |      | 1     | 0      |      | 0    |
| 17      | 17.33    | 16     | 14   | 0                        | 0         |         | 0   | 1       | 1      |      | 1     | 0      |      | 0    |
| 18      | 7.5      | 12     | 10   | 0                        | 0         |         | 1   | 1       | 0      |      | 1     | 0      |      | 0    |
| 19      | 10.63    | 13     | 16   | 10                       | 0         |         | 1   | 0       | 0      |      | 1     | 0      |      | 0    |
| 20      | 3.6      | 12     | 13   | 0                        | 0         |         | 1   | 1       | 3      |      | 1     | 0      |      | 0 -  |
|         | < →      | WAGE1  | Shee | t1                       | ÷         |         |     | : [     | 4      |      |       |        |      | •    |
| 準備      | 睆了       |        |      |                          |           |         |     |         |        | ─    |       |        | + 1  | .00% |

- 先頭行に変数名が入った ファイルが完成したら、適 当な名前をつけて保存する
- 元のexcelファイルとは違うファイル名で違うフォル
   ダーに保存しておく(元のファイルを壊さないため)
- このファイルをCSV形式で 保存することもできる (Excelで「名前をつけて保 存」を選択し、保存するとき にファイル形式としてCSVを 選択する)

|    |           | テキ                   | ストフ                             | ァイル(                   | Dimpo                | rt(1)        |                       |          |        |              |         |
|----|-----------|----------------------|---------------------------------|------------------------|----------------------|--------------|-----------------------|----------|--------|--------------|---------|
| wa | gel.      | desの変                | 数名をコと                           | <u> </u>               | wage1.r              | awの先頭        | 行に挿入                  |          | 行の途    | 中で表え         | 示を折り返さな |
| こ( | の段降       | 皆では変                 | 数名の途。                           | 中に改行れ                  | が入ってし                | 13           |                       |          |        |              |         |
|    | 🖺 र1      | ドキュメント¥econor        | _                               |                        |                      |              |                       |          |        |              |         |
|    | ファイル(     | E) 編集( <u>E</u> ) 変換 | 奥( <u>C</u> ) 検索( <u>S</u> ) ツー | ·ル(T) 設定( <u>O</u> ) 「 | ケインドウ( <u>W)</u> ヘルブ | ( <u>H</u> ) |                       |          |        |              |         |
|    | C 🔊       | - 📑 🔚 ທ              | ○   4 ⇒   8                     | ₀ 🥹 💩 💝                | 😹 📬   🚮 🕅            | <b>¥4</b> 🗄  |                       |          |        |              |         |
|    | WAGE1     | .raw(更新) WAG         | GE1.DES                         |                        |                      |              |                       |          | <      | <b>→</b>   3 | ×       |
|    | 1         |                      | . <u>11</u> .                   | <u> 2</u>              | <u>-  3</u>          | <u> </u>     | <u>.  5</u><br>fomalo | married  | . 7    |              | ~       |
|    | 2         | wage<br>smsa         | northcen                        | south                  | west                 |              | ndurman               | treemmou | trade  |              |         |
|    | 3         | services             | profserv                        | profoce                | clerocc              | servocc      | lwage                 | experse  | tenurs | q            |         |
|    | 4         | ÷                    |                                 |                        |                      |              | _                     |          |        |              |         |
|    | 5         | 3.10                 | 11                              | 2                      | 0                    | 0            | 1                     | 0        |        | 2            |         |
|    | 67        | 3.24                 | 12                              | 22                     | 2                    | U            | I                     | I        |        | 3            |         |
|    |           | 3.00                 |                                 | _<br>۸۸                | 0<br>20              | U            | U                     | U<br>1   |        | 2<br>0       |         |
|    |           | 5.00<br>5.30         | 0<br>12                         | 44                     | 20                   | 0            | 0                     | 1        |        | 1            |         |
|    | 10        | 8 75                 | 16                              | ģ                      | 2                    | 0            | 0                     | 1        |        | 'n           |         |
|    | l iĭ      | 11.25                | 18                              | 15                     | ž                    | ŏ            | ŏ                     | Ó        |        | ŏ            |         |
|    | 12        | 5.00                 | 12                              | 5                      | 3                    | Ō            | 1                     | Ō        |        | Ō            |         |
|    | 13        | 3.60                 | 12                              | 26                     | 4                    | 0            | 1                     | 0        |        | 2            |         |
|    | 14        | 18.18                | 17                              | 22                     | 21                   | 0            | 0                     | 1        |        | 0            |         |
|    | 15        | 6.25                 | 16                              | 8                      | 2                    | 0            | 1                     | 0        |        | 0            |         |
|    | 16        | 8.13                 | 13                              | 3                      | 0                    | 0            | 1                     | 0        |        | 0            |         |
|    |           | 8.77                 | 12                              | 15                     | U                    | U            | U                     | 1        |        | 2            |         |
|    | ð<br>  10 |                      | 12                              | 18<br>21               | び<br>15              | U            | U                     | U<br>1   |        | U<br>1       |         |
|    |           | 22.20                | 12                              | JI                     | 15                   | 0            | 0                     | I        |        | ۱<br>>       | ~       |
|    |           |                      |                                 |                        |                      | 1行 1         | 桁 CRLF 77             | SJ       | IIS    | REC 挿入       |         |

#### 改行を取り除いて変数名を1行に直す。適当な名前をつけて保存する(拡張 子はcsv、元のフォルダーとルと違うフォルダーに保存した方がよい)。

変数名とデータの桁をそろえておくと読み込みのときに失敗が少ない。

| 🗓 🕄            | 🖺 マイドキュメント¥econometrics¥wooldridge¥swbook1_3e_a¥textfiles¥WAGE1.raw(更新) - sakura 2.3.2.0 — 🛛 🗙 |                                |                    |                     |              |          |            |        |              |  |  |
|----------------|------------------------------------------------------------------------------------------------|--------------------------------|--------------------|---------------------|--------------|----------|------------|--------|--------------|--|--|
| ファイル( <u>F</u> | ) 編集( <u>E</u> ) 変換( <u>C</u> )                                                                | 検索( <u>S</u> ) ツール( <u>T</u> ) | 設定( <u>O</u> ) ウイ) | ッドウ( <u>W</u> ) ヘルプ | ( <u>H</u> ) |          |            |        |              |  |  |
| Ľ 🔊            | - 🖬 🔚 🗠 🗠                                                                                      | 🗰 🖬   🗟 🤗                      | a 🐯 🍝 🗞            | y 🔩   🚮 🕅           | <b>14</b> 🗄  |          |            |        |              |  |  |
| WAGE1.         | raw(更新) WAGE1.D                                                                                | DES                            |                    |                     |              |          |            |        | <b>-</b>   X |  |  |
|                | 0                                                                                              |                                |                    | 3                   | 4            | 5        | <u> 6 </u> | ····   | 8            |  |  |
|                | wage                                                                                           | educ                           | exper              | tenure              | nonwhite     | temale   | married    | numdep |              |  |  |
| 2              | 3.10                                                                                           | 11                             | 2                  | 0                   | 0            | 1        | 0          | 2      |              |  |  |
| 3              | 3.24                                                                                           | 12                             | 22                 | 2                   | 0            | 1        | 1          | 3      |              |  |  |
| 4              | 3.00                                                                                           | 11                             | 2                  | 0                   | 0            | 0        | 0          | 2      |              |  |  |
| 5              | 6.00                                                                                           | 8                              | 44                 | 28                  | 0            | 0        | 1          | 0      |              |  |  |
| 6              | 5.30                                                                                           | 12                             | 7                  | 2                   | 0            | 0        | 1          | 1      |              |  |  |
| 7              | 8.75                                                                                           | 16                             | 9                  | 8                   | 0            | 0        | 1          | 0      |              |  |  |
| 8              | 11.25                                                                                          | 18                             | 15                 | 7                   | 0            | 0        | 0          | 0      |              |  |  |
| 9              | 5.00                                                                                           | 12                             | 5                  | 3                   | 0            | 1        | 0          | 0      |              |  |  |
| 10             | 3.60                                                                                           | 12                             | 26                 | 4                   | Ō            | 1        | Ō          | 2      |              |  |  |
| 11             | 18.18                                                                                          | 17                             | 22                 | 21                  | Ō            | Ó        | 1          | Ō      |              |  |  |
| 12             | 6.25                                                                                           | 16                             |                    | - 2                 | Ō            | 1        | Ó          | Ō      |              |  |  |
| 13             | 8.13                                                                                           | 13                             | 3                  | ō                   | Ō            | 1        | Ō          | Ō      |              |  |  |
| 14             | 8.77                                                                                           | 12                             | 15                 | Õ                   | Õ            | Ó        | 1          | 2      |              |  |  |
| 15             | 5.50                                                                                           | 12                             | 18                 | 3                   | Õ            | Õ        | Ó          | ō      |              |  |  |
| 16             | 22.20                                                                                          | 12                             | 31                 | 15                  | Õ            | Õ        | 1          | 1      |              |  |  |
| 17             | 17 33                                                                                          | 16                             | 14                 | 'n                  | ň            | ň        | 1          | 1      |              |  |  |
| 18             | 7 50                                                                                           | 12                             | 10                 | ň                   | ň            | 1        | 1          | 'n     |              |  |  |
| 19             | 10 63                                                                                          | 13                             | 16                 | 10                  | ň            | 1        | ņ          | ň      |              |  |  |
|                | 10.00                                                                                          | 10                             | 10                 | 10                  | v            |          | v          | Ŭ      | >            |  |  |
|                |                                                                                                |                                |                    |                     | 1行 1桁        | CRLE 20  | 2112       | REC    | 插入           |  |  |
|                |                                                                                                |                                |                    |                     | 111 111      | CIVET 20 | 3/13       | REC    | 14 A H       |  |  |

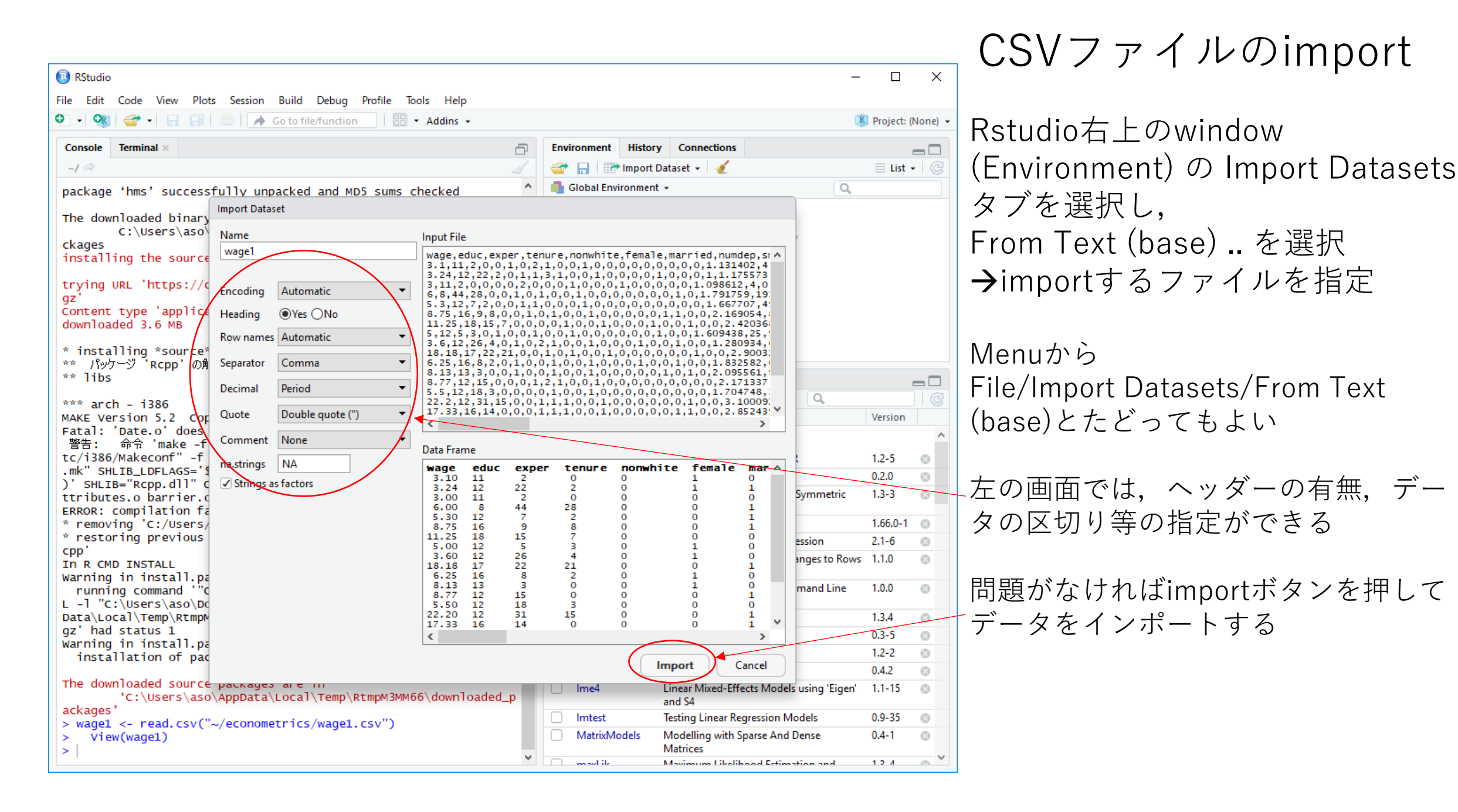

| 🔞 R<br>File | Studio<br>Edit Ca | ode View P     | lots Session                   | Build Del                       | bug Profile                      | Tools Help              |                                  |             |                                  |                                |                                  |                     | -      |           | ×     |
|-------------|-------------------|----------------|--------------------------------|---------------------------------|----------------------------------|-------------------------|----------------------------------|-------------|----------------------------------|--------------------------------|----------------------------------|---------------------|--------|-----------|-------|
| <u>•</u> -  | - 12              | B B 6          | 🛓   🌈 Go to                    | file/function                   |                                  | Addins -                |                                  |             |                                  |                                |                                  |                     | 🖄 Pr   | oject: (N | lone) |
|             | wage1 ×           | nbasal ×       |                                |                                 |                                  |                         |                                  | Environm    | ent History                      | /                              |                                  |                     |        |           |       |
| $\Diamond$  | 015               | Import Text Da | ita                            |                                 |                                  |                         |                                  |             |                                  |                                |                                  |                     |        | List +    | 6     |
|             | wagê              | File/Url:      |                                |                                 |                                  |                         |                                  |             |                                  |                                |                                  |                     |        |           |       |
| 1           | 3.10              | ~/econom       | etrics/wage1.c                 | :sv                             |                                  |                         |                                  |             |                                  |                                |                                  | Browse              |        |           |       |
| 2           | 3.24              |                |                                |                                 |                                  |                         |                                  |             |                                  |                                |                                  |                     | -      |           |       |
| 3           | 3.00              | Data Preview   | v:                             |                                 |                                  |                         |                                  |             |                                  |                                |                                  |                     | _      |           |       |
| 4           | 6.00              | (double)       | educ<br>(integer) <sup>¬</sup> | exper<br>(integer) <sup>¬</sup> | tenure<br>(integer) <sup>¬</sup> | nonwhite<br>(integer) * | female<br>(integer) <sup>¬</sup> | (integer)   | numdep<br>(integer) <sup>¬</sup> | smsa<br>(integer) <sup>¬</sup> | northcen<br>(integer)            | south<br>(integer)  | -      |           |       |
| 5           | 5.30              | 3.10           | 11                             | 2                               | 0                                | 0                       | 1                                | 0           | 2                                | 1                              | 0                                | 0                   | ^      |           |       |
| 7           | 11.25             | 3.24           | 12                             | 22                              | 2                                | 0                       | 1                                | 1           | 3                                | 1                              | 0                                | 0                   |        |           |       |
| 8           | 5.00              | 3.00           | 11                             | 2                               | 0                                | 0                       | 0                                | 0           | 2                                | 0                              | 0                                | 0                   |        |           |       |
| 9           | 3.60              | 6.00           | 8                              | 44                              | 28                               | 0                       | 0                                | 1           | 0                                | 1                              | 0                                | 0                   | ~      |           | _     |
| 10          | 18.18             | <              |                                |                                 |                                  |                         |                                  |             |                                  |                                |                                  | >                   |        |           |       |
| 11          | 6.25              | Previewing     | first 50 entrie                | es.                             |                                  |                         |                                  |             |                                  |                                |                                  |                     |        | ersion    |       |
| 12          | 8.13              | Import Optio   | ons:                           |                                 |                                  |                         |                                  |             |                                  |                                |                                  |                     |        |           | 1     |
| 13<br>K     | 8 77              |                |                                |                                 |                                  |                         |                                  |             |                                  |                                |                                  |                     |        | 2-5       | 8     |
| Show        | ving 1 to         | Name: V        | vagel                          |                                 | ✓ Fir                            | st Row as Name          | s Deli                           | niter: Comm | ia 🔻                             | Escape:                        | None                             |                     |        | 1         | 8     |
| Cor         | role /            | Skip:          | U                              |                                 |                                  | m Spaces                | Quo                              | tes: Defaul | t 🔻                              | Comme                          | nt: Default                      |                     |        | 52.0-1    | 8     |
| try         | ina UR            |                |                                |                                 | ⊠ ∩t                             | oen Data viewer         | Loca                             | ile: Con    | figure                           | NA:                            | Default                          | <b>~</b>            |        | 1-4       | 8     |
| le_         | 1.3.0.            |                |                                |                                 |                                  | <u> </u>                |                                  |             |                                  |                                |                                  |                     | -      | +<br>2-1  | 8     |
| dow         | nloade            | Code Preview   | (norder)                       |                                 |                                  |                         |                                  |             |                                  |                                |                                  |                     |        | 3         | 8     |
| pac         | kage '            | wage1 <        | - read_cs                      | v("~/econd                      | ometrics/w                       | age1.csv")              |                                  |             |                                  |                                |                                  |                     |        | 2.0       | 8     |
| pac         | kage (            | View(wa        | ge1)                           |                                 |                                  |                         |                                  |             |                                  |                                |                                  |                     |        | 1-12      | 8     |
| pac         | kage (            |                |                                |                                 |                                  |                         |                                  |             |                                  |                                |                                  |                     |        | 9-35      | 8     |
| pac<br>pac  | kage '<br>kage '  |                |                                |                                 |                                  |                         |                                  |             |                                  |                                |                                  |                     |        | 4-1       | X     |
| pac         | kage '            |                |                                |                                 |                                  |                         |                                  |             |                                  |                                |                                  |                     | 5      | 2.4       |       |
| The         | down1             |                |                                |                                 |                                  |                         |                                  |             |                                  |                                | Import                           | Cance               |        | L.++      | 0     |
| kag         | es C              | :\Users\as     | ο\Αρρυαταν                     | LOCAILIEM                       | р\кттрсве                        | 161\aown10;             | aded_pac                         | nlop        | otr                              | R interface to                 | NLopt                            |                     | 1.0    | 0.4       | 8     |
| > [         |                   |                |                                |                                 |                                  |                         | ~                                | ∐ pbk       | rtest                            | Parametric B<br>Based Metho    | ootstrap and K<br>ds for Mixed N | enward Rog<br>lodel | er 0.4 | 4-7       | 8     |

Excel,CSVファイルのimport

• Excel ファイル, CSVファイル

Import Datasets タブ/From Excel または Import Datasets タブ/From Text (readr).. からファイルを選択

#### Menuから

File/Import Datasets/From Excel File/Import Datasets/From Text (readr) で選択することもできる

ファイルを選択すると左のような画面が表 れる。問題がなければimportボタンをク リックしてimport完了

ヘッダー(先頭行が変数名か)の有無, データの区切りなどを指定できる

## 空白行で区切られたテキストデータのインポート

空白行で区切られているデータ(1個以上のwhite spaceで区切り) From Text(base)の場合 import画面で, separator を "white space"とする From Text(readr)の場合 import画面で, delimiter を "white space"とする

あるいは、コマンドラインで data1 <- read.table("ファイル名", header=TRUE) とするとdata1にデータがインポートされる

header=TRUE は先頭行に変数名がある場合(ない場合は指定しない) ファイル名はフォルダーの区切りを/ で指定する 例) read.table("~/econometrics/cps78\_85.txt", header=TRUE); ~/: working directory, あるいはフルパスで指定する。または, choose.files()を使うと,ファイル選択の画面があらわれる(これが一番簡単)

data1 <- read.table(choose.files(), header=TRUE)</pre>

インポートが成功すると左上のwindowに data viewer, コンソール画面にはlogが表 示される。

| File foit Code View Plots Session Build Debug Tools Help         Image W       Image W                                                                                                    | 📵 R                                   | Studio                |                |                  |                  |                     |                      |                        |            |              |          |                |                                                             |              |          |               |                | _                                                                         | - 🗆      | ×           |   |
|----------------------------------------------------------------------------------------------------|---------------------------------------|-----------------------|----------------|------------------|------------------|---------------------|----------------------|------------------------|------------|--------------|----------|----------------|-------------------------------------------------------------|--------------|----------|---------------|----------------|---------------------------------------------------------------------------|----------|-------------|---|
| 9          • • • • • • • • • • • • • • •                                                                                                    | <u>F</u> ile                          | <u>E</u> dit <u>C</u> | ode <u>\</u>   | /iew <u>P</u> le | ots <u>S</u> ess | ion <u>B</u> uild   | <u>D</u> ebug        | <u>T</u> ools <u>H</u> | elp        |              |          |                |                                                             |              |          |               |                |                                                                           |          |             |   |
| Wage1 is       Image is a part is in the image is a part is a part is part is a part is part part is a part is a part part part is part                                                                                                    | •_•                                   | - 12                  |                |                  | Go to file/      | function            | 🗄 🕶 🛛 Ad             | dins 🕶                 |            |              |          |                |                                                             |              |          |               |                |                                                                           | 🙁 Projec | t: (None) 🔻 | l |
| Value       Career       Career       Carer       Career       Career                                                                                                    | M                                     | mwaaet x              |                |                  |                  |                     |                      |                        |            |              |          | Envir          | ronmer                                                      | t History    |          |               |                |                                                                           |          |             |   |
| wage       dec       opper/       renue       nomkle       fenale       narried       numdep       sass       northee       south       Control       Control       Contro       Contro <td>4</td> <td>a la</td> <td>🖓 Filte</td> <td>er</td> <td></td> <td></td> <td></td> <td></td> <td></td> <td></td> <td>Q,</td> <td></td> <td></td> <td>1</td> <td></td> <td>🕐 Import Data</td> <td>aset 🕶 🚽</td> <td></td> <td>≣ Li</td> <td>st 🕶 🞯</td> <td></td>                                                                                                    | 4                                     | a la                  | 🖓 Filte        | er               |                  |                     |                      |                        |            |              | Q,       |                |                                                             | 1            |          | 🕐 Import Data | aset 🕶 🚽       |                                                                           | ≣ Li     | st 🕶 🞯      |   |
| 1       3.0       11       2       0       0       1       0       2       1       0       0       0       0       0       0       0       0       0       0       0       0       0       0       0       0       0       0       0       0       0       0       0       0       0       0       0       0       0       0       0       0       0       0       0       0       0       0       0       0       0       0       0       0       0       0       0       0       0       0       0       0       0       0       0       0       0       0       0       0       0       0       0       0       0       0       0       0       0       0       0       0       0       0       0       0       0       0       0       0       0       0       0       0       0       0       0       0       0       0       0       0       0       0       0       0       0       0       0       0       0       0       0       0       0       0       0       0       0                                                                                                    |                                       | wage 🌻                | educ 🌣         | exper 🌣          | tenure 🌣         | nonwhite 🍦          | female $^{\diamond}$ | married                | numdep ᅌ   | smsa 🌣       | northcen | sou            | th 🗧                                                        | <b>6</b> G   | Slobal E | invironment + |                |                                                                           | Q        |             |   |
| 2       2.24       12       22       2       0       1       1       3       1       0         4       6.00       8       44       28       0       0       1       0       1       0         4       6.00       8       44       28       0       0       1       0       0       0       0       0       0       0       0       0       0       0       0       0       0       0       0       0       0       0       0       0       0       0       0       0       0       0       0       0       0       0       0       0       0       0       0       0       0       0       0       0       0       0       0       0       0       0       0       0       0       0       0       0       0       0       0       0       0       0       0       0       0       0       0       0       0       0       0       0       0       0       0       0       0       0       0       0       0       0       0       0       0       0       0       0       0                                                                                                    | 1                                     | 3.10                  | 11             | 2                | 0                | 0                   | 1                    | C                      | 2          | 1            | 0        |                | ^                                                           | Dat          | a        |               |                |                                                                           |          |             |   |
| 3       3.00       11       2       0       0       0       2       0       0         4       500       6       4.24       0       0       1       0       0         5       5.30       12       7       2       0       0       1       0       0         6       6.75       16       9       8       0       0       1       0       0         7       1.35       15       7       0       0       0       1       0         8       5.00       12       5       3       0       1       0       0       1       0         11       6.25       16       8       2       0       1       0       1       0       0       1       0       0       1       0       0       1       0       0       1       0       0       1       0       0       1       0       0       0       1       0       0       0       1       0       0       0       1       0       0       0       0       1       0       0       0       0       0       1       0       0                                                                                                    | 2                                     | 3.24                  | 12             | 22               | 2                | 0                   | 1                    | 1                      | 3          | 1            | 0        |                | -                                                           | 0 wa         | age1     |               | 526            | obs. of 24 variables                                                      |          |             |   |
| 4       6.00       8       44       28       0       0       1       0       1       0         5       5.50       12       7       2       0       0       1       0       0         6       8.75       16       9       8       0       0       1       0       0         7       11.25       18       15       7       0       0       0       1       0         9       3.60       12       2.6       4       0       1       0       1       0         10       18.18       17       2.2       2.1       0       1       0       1       0       1       0       1       0       1       0       1       0       0       1       0       0       1       0       0       1       0       0       1       0       0       0       0       0       0       0       1       0       0       0       0       0       0       0       0       0       0       0       0       0       0       0       0       0       0       0       0       0       0       0 <t< td=""><td>3</td><td>3.00</td><td>11</td><td>2</td><td>0</td><td>0</td><td>0</td><td>C</td><td>2</td><td>0</td><td>0</td><td></td><td>- 1</td><td></td><td></td><td></td><td></td><td></td><td></td><td></td><td></td></t<>                                                                                                    | 3                                     | 3.00                  | 11             | 2                | 0                | 0                   | 0                    | C                      | 2          | 0            | 0        |                | - 1                                                         |              |          |               |                |                                                                           |          |             |   |
| 5       5.00       12       7       2       0       0       1       1       0       0         7       11.25       18       15       7       0       0       1       0       0         7       11.25       18       15       7       0       0       0       1       0         9       3.00       12       26       4       0       1       0       1       0         10       18.18       17       22       21       0       0       1       0       1       0         12       8.35       12       16       8       2       0       1       0       1       0       1       0       1       0       1       0       1       0       1       0       1       0       0       1       0       0       1       0       0       0       1       0       0       0       1       0       0       0       0       0       0       0       0       0       0       0       0       0       0       0       0       0       0       0       0       0       0       0 <t< td=""><td>4</td><td>6.00</td><td>8</td><td>44</td><td>28</td><td>0</td><td>0</td><td>1</td><td>0</td><td>1</td><td>0</td><td></td><td>- 1</td><td></td><td></td><td></td><td></td><td></td><td></td><td></td><td></td></t<>                                                                                                    | 4                                     | 6.00                  | 8              | 44               | 28               | 0                   | 0                    | 1                      | 0          | 1            | 0        |                | - 1                                                         |              |          |               |                |                                                                           |          |             |   |
| a       a.7.3       ia       0       a       0       1       0       1       0         1       1.7.5       1.5       7       0       0       0       1       0       1       0         8       5.00       12       5       3       0       1       0       0       1       0         9       3.00       12       2.6       4       0       1       0       1       0         10       18.18       17       2.2       2.1       0       1       0       1       0       1       0       1       0       1       0       1       0       1       0       1       0       1       0       1       0       1       0       1       0       1       0       1       0       1       0       1       0       1       0       1       0       1       0       1       0       1       0       1       0       1       0       1       0       0       1       0       1       0       1       0       1       0       0       1       0       1       0       0       1       0 <td>5</td> <td>5.30</td> <td>12</td> <td>7</td> <td>2</td> <td>0</td> <td>0</td> <td>1</td> <td>1</td> <td>0</td> <td>0</td> <td></td> <td>- 1</td> <td></td> <td></td> <td></td> <td></td> <td></td> <td></td> <td></td> <td></td>                                                                                                    | 5                                     | 5.30                  | 12             | 7                | 2                | 0                   | 0                    | 1                      | 1          | 0            | 0        |                | - 1                                                         |              |          |               |                |                                                                           |          |             |   |
| i i i i i i i i i i i i i i i i i i i                                                                                                    | 6                                     | 8.75                  | 16             | 9                | 8                | 0                   | 0                    | 1                      | 0          | 1            | 0        |                | -                                                           |              |          |               |                |                                                                           |          |             |   |
| a soo       is       a       a       a       a       a       a         i       a soo       is       a       a       <                                                                                                    | 2                                     | 5.00                  | 10             | 15               |                  | 0                   | 1                    |                        | 0          | 1            | 0        |                | -                                                           |              |          |               |                |                                                                           |          |             |   |
| Image: Instant index into the constraint of the constraint of the const                                                                                                    | 9                                     | 3.60                  | 12             | 26               | 4                | 0                   | 1                    |                        | 2          | 1            | 0        |                | - 1                                                         |              |          |               |                |                                                                           |          |             |   |
| 11       0.22       10       8       2       0       1       0       1       0       1       0       0       1       0       0       1       0       0       1       0       0       1       0       0       1       0       0       1       0       0       1       0       0       1       0       0       0       0       0       0       0       0       0       0       0       0       0       0       0       0       0       0       0       0       0       0       0       0       0       0       0       0       0       0       0       0       0       0       0       0       0       0       0       0       0       0       0       0       0       0       0       0       0       0       0       0       0       0       0       0       0       0       0       0       0       0       0       0       0       0       0       0       0       0       0       0       0       0       0       0       0       0       0       0       0       0       0       0 <td>10</td> <td>18.18</td> <td>17</td> <td>22</td> <td>21</td> <td>0</td> <td></td> <td>1</td> <td>0</td> <td>1</td> <td>0</td> <td></td> <td></td> <td></td> <td></td> <td></td> <td></td> <td></td> <td></td> <td></td> <td></td>                                                                                                    | 10                                    | 18.18                 | 17             | 22               | 21               | 0                   |                      | 1                      | 0          | 1            | 0        |                |                                                             |              |          |               |                |                                                                           |          |             |   |
| 12 8.13 13 3 0 0 1 0 0 1 0   13 8.77 12 15 0 0 0 1 2 1 0   14 5.50 12 18 3 0 0 0 1 0   15 22.20 12 31 15 0 0 1 1 0   15 22.20 12 31 15 0 0 1 1 0   16 22.20 12 31 15 0 0 1 1 0   17 22.20 12 31 15 0 0 1 1 0   18 22.20 12 31 15 0 0 1 1 0   19 2 31 15 0 0 1 1 0         Showing 1 to 16 of 526 entries                Console -/    package 'MatrixModels' successfully unpacked and MD5 sums checked   package 'gar' successfully unpacked and MD5 sums checked   package 'sandwich' successfully unpacked and MD5 sums checked   package 'sandwich' successfully unpacked and MD5 sums checked   package 'sandwich' successfully unpacked and MD5 sums checked   package 'sandwich' successfully unpacked and MD5 sums checked   package 'sandwich' successfully unpacked and MD5 sums checked   package 'sandwich' successfully unpacked and MD5 sums checked   package 's                                                                                                    | 11                                    | 6.25                  | 16             | 8                | 2                | 0                   | 1                    | C                      | 0          | 1            | 0        |                | -                                                           | Files        | Plot     | s Packages    | Help           | Viewer                                                                    |          | -01         |   |
| 13       8.77       12       15       0       0       1       2       1       0         14       5.50       12       18       3       0       0       0       1       0       1       0         15       22.20       12       31       15       0       0       1       1       0       1       AER       Applied Econometrics with R       1.2-4       0         15       22.20       12       31       15       0       0       1       1       0       1         Comsole -/       Comsole -/       Com       Com       Com                                                                                                    | 12                                    | 8.13                  | 13             | 3                | 0                | 0                   | 1                    | C                      | 0          | 1            | 0        | )              |                                                             | OL I         | nstall   | 😧 Update      |                | Q.                                                                        |          | ାଜ          |   |
| 14       5.50       12       18       3       0       0       0       1       0       1       0       1       1       0       1       1       0       1       1       0       1       1       1       0       0       1       1       1       0       1       1       1       0       1       1       1       0       0       1       1       1       0       0       1       1       1       0       0       1       1       1       0       0       0       1       1       1       0       0       0       1       1       1       0       0       0       1       1       1       0       0       0       1       1       0       0       0       0       1       1       0       0       0       0       1       1       0       0       0       1       1       0       0       0       1       1       1       0       0       0       1       1       0       0       0       1       0       0       1       0       1       0       1       0       1       0       1       0 </td <td>13</td> <td>8.77</td> <td>12</td> <td>15</td> <td>0</td> <td>0</td> <td>0</td> <td>1</td> <td>2</td> <td>1</td> <td>0</td> <td>)</td> <td></td> <td></td> <td>Name</td> <td></td> <td>Descr</td> <td>iption</td> <td>Version</td> <td></td> <td></td>                                                                                                    | 13                                    | 8.77                  | 12             | 15               | 0                | 0                   | 0                    | 1                      | 2          | 1            | 0        | )              |                                                             |              | Name     |               | Descr          | iption                                                                    | Version  |             |   |
| 15 22.20 12 31 15 0 0 1 1 1 0   AER Applied Econometrics with R 1.2-4 0   Console -/    Car Companion to Applied Regression 2.1-3 0   package 'MatriXModels' successfully unpacked and MD5 sums checked package 'quantreg' successfully unpacked and MD5 sums checked package 'quantreg' successfully unpacked and MD5 sums checked package 'sandwich' successfully unpacked and MD5 sums checked package 'sandwich' successfully unpacked and MD5 sums checked package 'sandwich' successfully unpacked and MD5 sums checked package 'formula' successfully unpacked and MD5 sums checked package 'formula' successfully unpacked and MD5 sums checked package 'formula' successfully unpacked and MD5 sums checked package 'formula' successfully unpacked and MD5 sums checked package 'formula' successfully unpacked and MD5 sums checked package 'formula' successfully unpacked and MD5 sums checked package 'formula' successfully unpacked and MD5 sums checked package 'formula' successfully unpacked and MD5 sums checked package 'formula' successfully unpacked and MD5 sums checked package 'formula' successfully unpacked and MD5 sums checked package 'formula' successfully unpacked and MD5 sums checked package 'formula' successfully unpacked and MD5 sums checked package 'formula' successfully unpacked and MD5 sums checked package 'a cor' successfully unpacked and MD5 sums checked package 'a cor' successfully unpacked and MD5 sums checked package 'a cor' successfully unpacked and MD5 sums checked package 'a cor' successfully unpacked and MD5 sums checked package 'a cor' successfully unpacked and MD5 sums checked package 'a cor' successfully unpacked and MD5 sums checked package 'a cor' successfully unpacked and MD5 sums checked package 'a cor' successfully unpacked and MD5 sums checked package 'a cor' successfully unpack                                                                                                    | 14                                    | 5.50                  | 12             | 18               | 3                | 0                   | 0                    | C                      | 0          | 1            | 0        | )              |                                                             | User         | Library  | у             |                |                                                                           |          | ^           |   |
| Showing 1 to 16 of 526 entries          Console -/ @                                                                                                    | 15                                    | 22.20                 | 12             | 31               | 15               | 0                   | 0                    | 1                      | 1          | 1            | 0        |                | $\mathbf{v}$                                                |              | AER      |               | Appli          | ed Econometrics with R                                                    | 1.2-4    | 8           |   |
| Showing 1 to 16 of \$26 entries       Image: 1 to 16 of \$26 entries       1.2.1         Console -/        Image: 1 med       Linear Mixed-Effects Models using 'Eigen' and \$4       1.1.12         package 'MatrixModels' successfully unpacked and MD5 sums checked       Image: 1 med       Linear Mixed-Effects Models using 'Eigen' and \$4       1.1.12         package 'pbkrtest' successfully unpacked and MD5 sums checked       Image: 1 med       Linear Mixed-Effects Models using 'Eigen' and \$4       1.1.12         package 'quantreg' successfully unpacked and MD5 sums checked       Image: 1 med       Linear Mixed-Effects Models       0.9.34       0         package 'intest' successfully unpacked and MD5 sums checked       MatrixModels       Modeling with Sparse And Dense Matrices       0.4.1       0         package 'sandwich' successfully unpacked and MD5 sums checked       minqa       Derivative-free optimization algorithms by quadratic       1.2.4       0         package 'soo' successfully unpacked and MD5 sums checked       noptr       R interface to NLopt       1.0.4       0         package 'AER' successfully unpacked and MD5 sums checked       Pakeres       Parametric Bootstrap and Kenward Roger Based Methods       0.4-6       0         package 'AER' successfully unpacked and MD5 sums checked       Rcpp       Seamles R and C++ Integration       0.12.7       0         package 'AER' successfully unpacked and MD5 sums checke                                                                                                    | <                                     |                       |                |                  |                  |                     |                      |                        |            |              |          | >              |                                                             |              | car      |               | Com            | panion to Applied Regression                                              | 2.1-3    | 8           |   |
| console -/        Ime4       Linear Mixed-Effects Models using 'Eigen' and S4       1.1-12         package 'MatrixModels' successfully unpacked and MD5 sums checked       Imtest       Testing linear Regression Models       0.9-34         package 'pbkrtest' successfully unpacked and MD5 sums checked       Imtest       Testing linear Regression Models       0.9-34         package 'quantreg' successfully unpacked and MD5 sums checked       MatrixModels       Modeling with Sparse And Dense Matrices       0.4-1       0         package 'car' successfully unpacked and MD5 sums checked       minqa       Derivative-free optimization algorithms by quadratic       1.2.4       0         package 'sandwich' successfully unpacked and MD5 sums checked       nolptr       R interface to NLopt       1.0.4       0         package 'formula' successfully unpacked and MD5 sums checked       pakrage 'formula' successfully unpacked and MD5 sums checked       0       pbkrest       Parameria Ebootstrap and Kenward Roger Based Methods       0.4-6       0         package 'AER' successfully unpacked and MD5 sums checked       minqa       Quantiverace Ebootstrap and Kenward Roger Based Methods       0.4-6       0         package 'AER' successfully unpacked and MD5 sums checked       minqa       Quantiverace Comparison       5.29       0         package 'AER' successfully unpacked and MD5 sums checked       package       Rcpp Integration for the 'Eigen Tem                                                                                                    | Show                                  | ing 1 to 1            | 5 of 526 e     | entries          |                  |                     |                      |                        |            |              |          |                |                                                             |              | Formu    | ıla           | Exten          | ded Model Formulas                                                        | 1.2-1    | 8           |   |
| <pre>package 'MatrixModels' successfully unpacked and MD5 sums checked<br/>package 'pokrtest' successfully unpacked and MD5 sums checked<br/>package 'car' successfully unpacked and MD5 sums checked<br/>package 'imtest' successfully unpacked and MD5 sums checked<br/>package 'imtest' successfully unpacked and MD5 sums checked<br/>package 'sandwich' successfully unpacked and MD5 sums checked<br/>package 'soo' successfully unpacked and MD5 sums checked<br/>package 'co' successfully unpacked and MD5 sums checked<br/>package 'ace' successfully unpacked and MD5 sums checked<br/>package 'formula' successfully unpacked and MD5 sums checked<br/>package 'AER' successfully unpacked and MD5 sums checked<br/>package 'AER' succ</pre> | Con                                   | ole ~/ ø              | >              |                  |                  |                     |                      |                        |            |              |          | _              |                                                             |              | Ime4     |               | Linea          | r Mixed-Effects Models using 'Eigen' and S4                               | 1.1-12   | 8           |   |
| <pre>package 'pbkrtest' successfully unpacked and MD5 sums checked<br/>package 'quantreg' successfully unpacked and MD5 sums checked<br/>package 'car' successfully unpacked and MD5 sums checked<br/>package 'intest' successfully unpacked and MD5 sums checked<br/>package 'sandwich' successfully unpacked and MD5 sums checked<br/>package 'zoo' successfully unpacked and MD5 sums checked<br/>package 'zoo' successfully unpacked and MD5 sums checked<br/>package 'AER' successfully unpacked and MD5 sums checked<br/>package 'AER' successfully unpacked and 'AER' successfully unpacked and 'AER' success</pre>     | pac                                   | kage                  | 'Matr          | ixMode           | ls'su            | ccesstul            | ly unp               | acked a                | nd MD5     | sums         | checked  |                | ^                                                           |              | Imtest   |               | Testin         | g Linear Regression Models                                                | 0.9-34   | 8           |   |
| package       'quantreg'       Successfully unpacked and MDS sums checked         package       'antreface to NLopt       1.2.4         package       'Intest' successfully unpacked and MDS sums checked         package       'sandwich' successfully unpacked and MDS sums checked         package       'sandwich' successfully unpacked and MDS sums checked         package       'souccessfully unpacked and MDS sums checked         package       'souccessfully unpacked and MDS sums checked         package       'Formula' successfully unpacked and MDS sums checked         package       'AER' successfully unpacked and MDS sums checked         package       'AER' successfully unpacked and MDS sums checked         package       'AER' successfully unpacked and MDS sums checked         package       'AER' successfully unpacked and MDS sums checked         package       'AER' successfully unpacked and MDS sums checked         package       'AER' successfully unpacked and MDS sums checked         package       'AER' successfully unpacked and MDS sums checked         package       'AER' successfully unpacked and MDS sums checked         package       'AER' successfully unpacked and MDS sums checked         package       'AER' successfully unpacked and MDS sums checked         package       'AER' successfully unpacked and MDS sums checked                                                                                                    | pac                                   | kage                  | ʻpbkr          | test'            | succes           | sfully u            | npacke               | d and M                | D5 sums    | chec         | ced      |                |                                                             |              | Matrix   | Models        | Mode           | lling with Sparse And Dense Matrices                                      | 0.4-1    | 8           |   |
| package 'Imtest' successfully unpacked and MDS sums checked         package 'sandwich' successfully unpacked and MDS sums checked         package 'zoo' successfully unpacked and MDS sums checked         package 'Formula' successfully unpacked and MDS sums checked         package 'AER' successfully unpacked and MDS sums checked         package 'AER' successfully unpacked and MDS sums checked         package 'Second Second Applot actor at the suplot actor at the sum at the sum at the sum at                                                                                                    | pac<br>pac                            | kage<br>kage          | 'quan<br>'car' | succe            | succes           | y unpack            | npacke<br>ed_and     | d and M<br>MD5 su      | ms chec    | ked          | cea .    |                |                                                             |              | minqa    | I             | Deriv          | ative-free optimization algorithms by quadratic<br>ximation               | 1.2.4    | 8           |   |
| package       'zoo'       successfully unpacked and MD5 sums checked         package       'zoo'       successfully unpacked and MD5 sums checked         package       'AER'       successfully unpacked and MD5 sums checked         package       'AER'       successfully unpacked and MD5 sums checked         package       'AER'       successfully unpacked and MD5 sums checked         package       'AER'       successfully unpacked and MD5 sums checked         package       'AER'       successfully unpacked and MD5 sums checked         package       'AER'       successfully unpacked and MD5 sums checked         package       'AER'       successfully unpacked and MD5 sums checked         package       'AER'       successfully unpacked and MD5 sums checked         package       'Sersion Comparison       0.12.7         package       'Rcpp Seamles R and C++ Integration for the 'Eigen Templated Linear Algebra       0.32.9.0         package       'sandwich       Robust Covariance Matrix Estimators       2.3-4         sandwich       Sparse Linear Algebra       1.72       'Serse Linear Algebra       1.72         view(wage1)       'zoo       'Si Infrastructure for Regular and Irregular Time Series (Z's 1.7-13)       's                                                                                                    | pac                                   | kage<br>kage          | 'Imte          | st′su<br>wich'   | CCesst           | ully unp            | acked                | and MD5<br>d and M     | SUMS C     | hecke        | d<br>And |                |                                                             |              | nloptr   |               | R inte         | rface to NLopt                                                            | 1.0.4    | 8           |   |
| package 'Formula' successfully unpacked and MDS sums checked <ul> <li>get</li> <li>get</li> <li>wagel &lt;- read.csv("~/econometrics/wagel.csv")</li> <li>View(wagel)</li> </ul> <u>Get</u> <u>get</u> <u>get</u> <u>searces</u> <u>searces</u> <u>searces</u> <u>searces</u> <u>searces</u> <u>searces</u> <u>searces</u> <u>searces</u> <u>searces</u> <u>searces</u> <u>searces</u> <u>2.3-4</u> <u>searces</u> <u>searces</u> <u>searces</u> <u>SparseM</u> <u>SparseL</u> <u>1.72</u> <u>searces</u>                                                                                                    | pac                                   | kage<br>kage          | 'zoo'          | succe            | ssfull           | y unpack            | ed and               | MD5 su                 | ms chec    | ked          | , i      |                |                                                             |              | pbkrte   | est           | Paran<br>for M | netric Bootstrap and Kenward Roger Based Methods<br>ixed Model Comparison | 5 0.4-6  | 8           |   |
| matrix       matrix                                                                                                    | pac                                   | kage<br>kage          | 'AED'          | ula's            | uccess           | ruiiy un<br>Vunnack | packed<br>ed and     | AD5 SU                 | o sums     | cneck<br>ked | 20       |                |                                                             |              | quant    | reg           | Quan           | tile Regression                                                           | 5.29     | 8           |   |
| The downloaded binary packages are in<br>C:\Users\yoaso\AppData\Local\Temp\RtmpKcpW5r\downloaded_packa       RcppEigen       'Rcpp' Integration for the 'Eigen' Templated Linear Algebra       0.3.2.9.0       Image: Comparison of the 'Eigen' Templated Linear Algebra       0.3.2.9.0       Image: Comparison of the 'Eigen' Templated Linear Algebra       0.3.2.9.0       Image: Comp                                                                                                    | μαυ                                   | Rage                  | ALIX           | Succe            | Jarutt           | y unpack            |                      |                        |            | ncu -        |          |                |                                                             |              | Rcpp     |               | Seam           | less R and C++ Integration                                                | 0.12.7   | 8           |   |
| gas       sandwich       Robust Covariance Matrix Estimators       2.3-4       Image: Covariance Matrix Estimators         > wage1 <- read.csv("~/econometrics/wage1.csv")                                                                                                    | The downloaded binary packages are in |                       |                |                  |                  |                     |                      |                        |            |              | ïgen     | 'Rcpp<br>Libra | ' Integration for the 'Eigen' Templated Linear Algebr<br>'y | ra 0.3.2.9.0 | 8        |               |                |                                                                           |          |             |   |
| <pre>&gt; wage1 &lt;- read.csv("~/econometrics/wage1.csv") &gt; View(wage1)</pre>                                                                                                    | ges                                   |                       | (10)           |                  |                  |                     |                      |                        |            |              | po       |                |                                                             |              | sandw    | ich           | Robu           | st Covariance Matrix Estimators                                           | 2.3-4    | 8           |   |
| > View(wage1)                                                                                                    | > w                                   | age1                  | <- re          | ad.csv           | ′("~/ec          | onometri            | cs/wag               | e1.csv"                | ) <b>\</b> |              |          |                |                                                             |              | Sparse   | M             | Spars          | e L <mark>inear Algebra</mark>                                            | 1.72     | 8           |   |
| Ordered Observations)                                                                                                    | <u>~</u>                              | View                  | (wage          | 1)               |                  |                     |                      |                        |            |              |          |                |                                                             |              | 200      |               | S3 Inf<br>Orde | rastructure for Regular and Irregular Time Series (Z'<br>ed Observations) | s 1.7-13 | 8           |   |

wage1 <- read.csv("~/econometrics/wage1.csv")</pre> View(wage1)

貫れてくれば,上のように,直接コマンド タイプしても良い。 最初の行:wage1.csvをインポートして vage1というデータセット(データフレー 」)に格納というコマンド、 <- は代入 たよ というコマンド)

È意:read.csv()はCSVデータをインポー するための関数。

詳しい説明についてはは右下windowで Helpのタブを選択し、検索ボックスに read.csvとタイプせよ。

/econometrics/ はフォルダーの場所 (ファイルを保存しているフォルダーに って異なります)

データ分析

- データフレーム
  - Importされたデータセットwage1はデータフレームという構造のデータ
  - クロスセクションデータを便利に扱える
  - その他のデータ構造: 数値、文字列、ベクトル、行列、リストなどのデータ構造がRでは扱える。
     また、時系列データやパネルデータを扱えるような構造もあり
- Rでは[データフレーム\$変数名]でデータフレームの中の変数にアクセスできる。
- 変数名の指定だけでアクセスするには、データフレームをattachさせておく。
  - コンソール画面でattach(データファイル名) とタイプ
  - 複数のデータフレームを扱う場合,異なるデータフレームで同じ変数名が使われていることがある
  - この場合、複数のデータフレームをattachさせたままだとエラーが起こるので(異なるデータフレームの中に変数名が同じ別の変数の存在等の理由で)、必ず、一つのデータフレームの分析が終 了した場合(あるいはRを終了させる前に)データフレームを切り離しておく
- データフレームの切り離し
  - コンソール画面で, detach(データフレーム名) とタイプ

データ分析(2)

#### wage1がimportされているとして

#### コンソール画面で

summary(wage1)とタイプ → wage1というデータフレーム中の変数全部の要約統計量 wage1\$wage とタイプ→ データフレームwage1の中のwageのデータを表示 以下のコマンドをタイプしてみてください( # 以下は説明なのでタイプ不要)

attach(wage1) summary(wage) table(educ) hist(educ) plot(educ, wage) cor(educ,wage)

# データフレームwage1内の変数に直接アクセスできるようにする # wage(賃金)の要約統計量 # educ(教育年数)の度数分布 # wage のhistogram # educとwageの散布図 # educとwageの相関係数

他の変数についても試してみてください detach(wage1) #データフレームwage1を切り離す 作業終了

## ファイルのロード,保存,Rの終了

• パッケージAER内の CPS1988.rdaをロードする library("AER")

data("CPS1988", package="AER")

library("パケージ名")はパッケージを読み込むコマンド(データセットの利用だけなら不要)

- read.table(), write.table()
  - データの区切りがスペースまたはタブで区切られている場合のインポート,エクスポートに使う

上記のコマンドはしばらくは使いません

終了

コンソール画面で q()とタイプするか, Rstudioのメニューから File/Quit Sessionを選択

## ファイルのロード, 保存, 終了(2)

このページのコマンドも当分の間は使いません

## •ファイルの保存

作成したデータファイル (データ・フレーム) をcsvファイルで保存 → write.csv() 関数

データ・フレーム名がwage1を, Rのworking directoryの下に, wage01.csvで保存したい場合, RStudioのコンソール画面で次のようにタイプする。

write.csv(wage1, file="~/wage01.csv")

 Rのバイナリーデータとして保存するには save(wage1,file="~/wage01.rda")

load("~/wage01.rda")

rda: Rのバイナリーデータの拡張子

注意: / はフォルダーの区切り。通常はフォルダの区切りは¥(バックスラッシュ)

~/ はRのworking directory。Windows10の場合,ユーザーフォルダーの下のDocumentsというフォルダー。

# ファイルのロード,保存,終了(3)

- Rで一連の作業を終了→コマンドの履歴,作成したオブジェクト(保存した変数や回帰分析の結果など)は.Rdata, .Rhistoryというファイルに保存されます。これらのファイルはRのworking directory(デフォールトではDocumentsフォルダ)にあります。
- 自宅のPC, 学校のPCという風に, 複数のPCで作業を続けたい場合, .Rdata, .RhistoryをそれぞれのPCのworking directoy にコピーすれば, 作業を引き継げます。
- これらのファイルの場所がよくわからない場合(隠しファイルになっていたり, working directoryの場所がよくわからない場合など)→Rstudioのコンソール画面をテキストファイルで保存して,次回の作業時にそのファイルを利用する(初心者にはこれが一番簡単でしょう)。

## 変数の作成・保存

- コマンドラインで次のようにタイプする
   新変数名 <- 計算式</li>
- 例) lnwage <- log(wage) exper2 <- exper \* exper exper2 <- exper^2
- 注意)wageがデータフレームwage1内の変数である場合、上で作成したInwage, exper2はデー タフレームwage1内にはないことに注意。この場合(wage1がattachされているとして)

wage2 <- wage1 #データフレームwage1をコピーしてデータフレームwage2を作る wage2\$lnwage <- log(wage)

detach(wage1)

write.csv(wage2, file="ファイル名")

とするとInwageがデータフレームwage2内に保存される。最後に後で繰り返し利用できるように、 write.csvでcsvファイルとして保存しておく

新しいデータフレームを作成したのは,もとのデータフレームをそのままにしたかったから(元の データフレームに上書きしたい場合は,2行目をwage1\$Inwageとすればよい) 図はRstudioの右下のwindowに表示されます。 そのwindowの上部にexportタブを押す→ファイルとして保 存 or clipboardにコピーできる→Word等にpasteできる

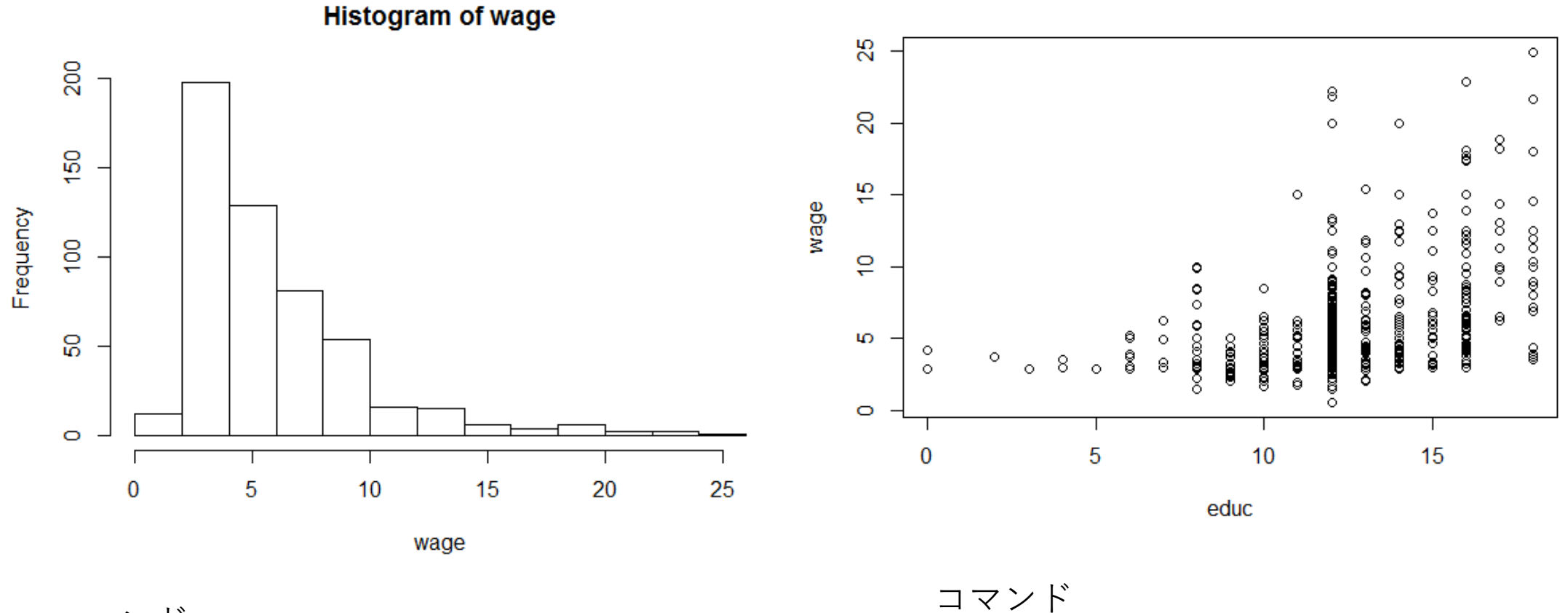

コマンド hist(wage)

グラフの出力例

plot(educ, wage)

# 回帰分析 Im(y~x1+x2+x3) y = a + b<sub>1</sub>x<sub>1</sub> + b<sub>2</sub>x<sub>2</sub> + b<sub>3</sub>x<sub>3</sub> + e という式を当てはめる場合 Im()関数を用いて回帰分析を行う Rでの回帰分析の手順 (回帰の結果を保存する)オブジェクト名 <- Im(y~x1+x2+x3)</li> summary(オブジェクト名) で結果を取り出す

例)

wage1\_lm <- lm(wage ~ educ + tenure + exper)
summary(wage1\_lm)</pre>

Call:

lm(formula = wage ~ educ + tenure + exper)

Residuals:

Min 1Q Median 3Q Max -7.6068 -1.7747 -0.6279 1.1969 14.6536

#### Coefficients:

|                | Estimate | Std. Error   | t value    | Pr(> t )        |
|----------------|----------|--------------|------------|-----------------|
| (Intercept)    | -2.87273 | 0.72896      | -3.941     | 9.22e-05 ***    |
| educ           | 0.59897  | 0.05128      | 11.679     | < 2e-16 ***     |
| tenure         | 0.16927  | 0.02164      | 7.820      | 2.93e-14 ***    |
| exper          | 0.02234  | 0.01206      | 1.853      | 0.0645 .        |
|                |          |              |            |                 |
| Signif. codes: | 0 \***/  | 0.001 `**' ( | ).01 `*′ ( | 0.05 \.' 0.1 \' |

Residual standard error: 3.084 on 522 degrees of freedom Multiple R-squared: 0.3064, Adjusted R-squared: 0.3024 F-statistic: 76.87 on 3 and 522 DF, p-value: < 2.2e-16

## 回帰分析の出力結果 (コンソール画面に出てきます)

1

## 相関行列,分散共分散行列,散布図行列

- 3つ以上の変数の相関係数等を一度に出力する方法
- 複数の変数をcbind()でまとめ、適当な変数名をつける。
  - cbind(): colum bind 列ベクトルをまとめる関数
- その変数名で, cor(), var()を実行
- 散布図行列の場合は, pairs()

例) wage1.csv のデータで, wage,educ,exper,tenureの相関行列等を求める(下の 例は、3つの変数を変数xにまとめ、4変数間の相関行列等を求めるコマンド)

x <- cbind(wage, educ, exper, tenure)</pre>

cor(x)

var(x)

pairs(x)

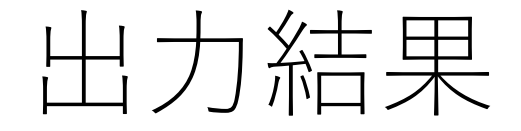

> cor(x)

相関行列

|        | wage      | educ        | exper      | tenure      |
|--------|-----------|-------------|------------|-------------|
| wage   | 1.0000000 | 0.40590333  | 0.1129034  | 0.34688957  |
| educ   | 0.4059033 | 1.00000000  | -0.2995418 | -0.05617257 |
| exper  | 0.1129034 | -0.29954184 | 1.0000000  | 0.49929145  |
| tenure | 0.3468896 | -0.05617257 | 0.4992914  | 1.00000000  |

> var(x)

wageeducexpertenurewage13.6388844.1508645.6590769.255208educ4.1508647.667485-11.257266-1.123715exper5.659076-11.257266184.20351648.956303tenure9.255208-1.12371548.95630352.192855

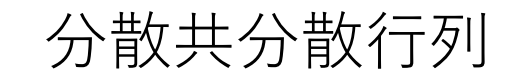

# 散布図行列の出力結果

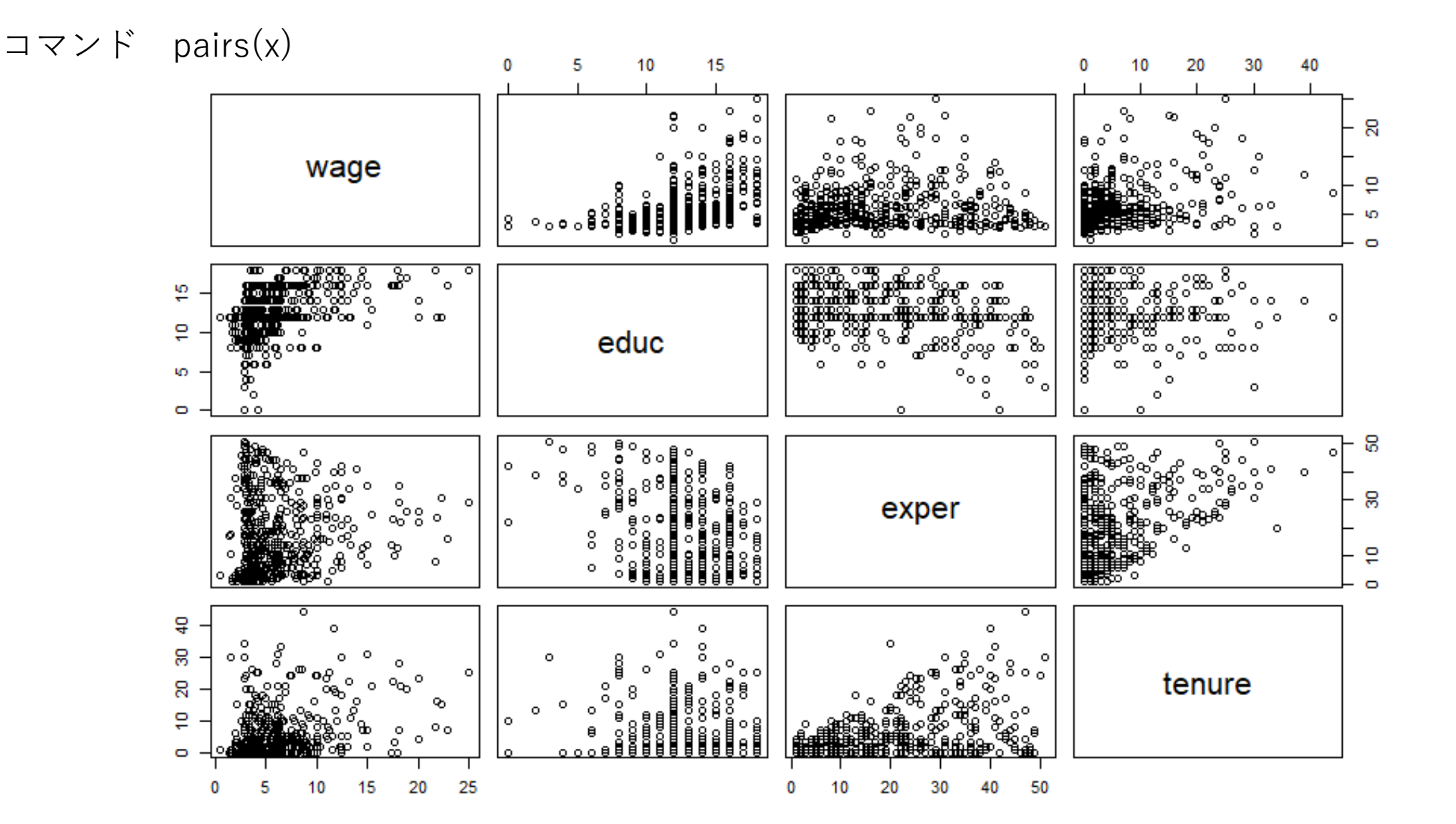

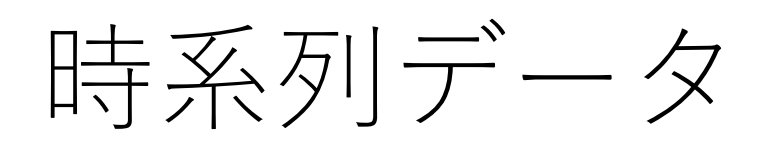

## 以下のページは、時系列データを扱う際 に参照すればよい。当分は不要。

## • データフレーム

- クロスセクションデータの分析に適したデータ構造
- 時系列データの場合,変数名とそのデータに加えて,時系列の情報(開始時点,終了時 点,データの周期(年次,4半期,月次),…)の情報が必要
- 時系列データ構造に変換すると、ラグ付きの変数(1期前の値、2期前の値、…)が作成 できた李、差分(1期前から変化、…)の変換ができるようになる
- データフレームで同じような操作をするためには、データのimport前のcsvまたはxlsx ファイルの段階でラグ付き変数や変数の差分をあらかじめ作成しておく必要がある。

## •時系列データへの変換

- ts() でデータフレームや個々の変数を時系列構造に変換
- tsdata <- ts(data, ·····)
- tsdata: 新オブジェクト名, data: データフレームまたは変数名,
- …: optionの指定; start=開始時点, end=終了時点, frequency=周期の指定(1: 年次, 4:四半期, 12:月次)
- start=1948(1948年が開始時点), start=c(1983,2)(開始時点が1983年2月または 1983年第2四半期) c(n, m)は数字n,mの組という意味
- optionを省略するとデータは1から順番に番号が付けられる

# 時系列データ(2)

## 例)データフレームintdefを時系列構造をもったintdeftsに変換

intdefts <- ts(intdef, start=1948, frequency=1)</pre>

- intdefts内の変数へのアクセスはやや面倒
  - intdefts\$変数名 ではアクセスできない
  - attach() も使えない
  - intdefts[, 列の番号]またはintdefts[, "変数名"]でアクセス (intdefts[,2]は行列intdefの第2列を取り出すという意味)
  - 例) intdefts[,2] , intdefts[,"i3"]
  - plot(intdefts[, ``i3"])でi3という変数の時系列プロット図が得られる
- zoo()という関数による変換の方が便利かもしれない(package zoo をインストールする必要あり)

# 時系列データ(3)

- •時系列データの回帰分析ではdynlm()という関数が便利
  - 回帰モデルの指定時に、ラグ付き変数が使える
  - reg1 <- dynlm( inf ~ i3 + L(i3) + L(i3,2) + def + L(def)
    + L(def,2), data= intdefts)</pre>
  - L(i3): i3の1期前の値, L(i3, 2): i3の2期前の値
  - data= データセット名 で時系列データセット名の指定が必要
    - intdefts内のinf, i3, defを用いた回帰
  - 結果はsummary(reg1)で取り出す
  - •係数の制約の検定は通常の回帰分析と同じ(Imtest()を用いる)
- dynlmというpackageをインストールして, library(dynlm)でロード しておく必要
  - Rstudioの右下のwindowでpackage一覧の中からdynlmを探しチェックを入れる(なければインストールしてから)

## 問題

- まず、wage1.xlsまたはwage1.rawの先頭行に変数名を加え、手順にしたがってR にimportし、wage1というデータフレームを作る
- 1. wage1中のwage, educ, exper, tenureの要約統計量を求めよ。
- 2. wage, educ, exper, tenure のヒストグラムを作れ
- 3. educとwageの散布図を描け
- 4. educとwageの相関係数を求めよ
- 5. 被説明変数をwage,説明変数をeducとした単回帰を行い、結果を報告せよ (解釈はいらない)

以上をWord等にまとめて提出(コンソール画面のコマンドとその結果は、コピー &ペイストでWordに張り付ける。図はplotを表示しているwindowのexportタブか ら、ファイル経由またはclipboard経由でWordに貼り付ける)

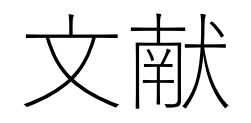

次の最初の2冊は全くの初心者向け

- G.Grolemund『RstudioではじめるRプログラミング入門』オライリー・ ジャパン,オーム社,2015年,2600円+税
- A.ジュール,E.イノウエ,E.ミースターズ『R初心者のためのABC』シュプリン ガー・ジャパン, 2010年, 3500円+税
- Norman Matloff 『アート・オブ・Rプログラミング』オライリー・ジャパン, 2012年, 3200円+税
- C.Kleiber and A.Zeileis, Applied Econometrics with R, Springer, 2008
- Florian Heiss, *Using R for Introductory Econometrics*, 2016 <u>http://www.urfie.net/</u> (左のページを参照 Amazo.co.jpでも購入でき る)

# Internet上の資料

- An Inroduction to R
  - Comprehensive R Archive Network(<u>https://cran.r-project.org/index.htm</u>)にあるマ ニュアル(英語:日本語訳もあります)
  - Rをインストールすればこの文書もインストールされます。Windowsの場合、 C:¥Prgram Files¥R¥R-x.y.z¥doc¥manual にあります(x.y.zはRのバージョンを表す)
  - CRANにはさまざまな入門的文書があるので、自分にあったものをさがしてみてくだ さい
    - 計量経済学用:G.V.Fransworth, "Econometrics in R"など
- 日本語ページ

RjpWiki: <u>http://www.okadajp.org/RWiki/?RjpWiki</u>

Rの場合、わからないことがあればとりあえずネットで検索してみてください